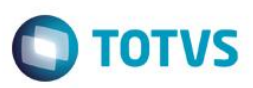

## Município de Nascimento para Pessoa Física

| Produto  | : | Gestão de Planos (TOTVS11) / | HVP - Venda de Planos / 12.1. | 5 |                   |
|----------|---|------------------------------|-------------------------------|---|-------------------|
| Chamado  | : | TRAIIE                       | Data da publicação            | : | 09/04/15          |
| País(es) | : | Brasil                       | Banco(s) de Dados             | : | Progress®/Oracle® |

Incluído o campo Município de Nascimento de pessoas físicas no sistema, conforme solicitado pela ANS.

Apesar do campo "Município de Nascimento" não estar com a sinalização de preenchimento obrigatório no Manual de Operação do CADSUS WEB, ele é necessário no sistema, pois assegura que o registro encontrado pertença ao cidadão que está sendo atendido no SUS (Sistema Único de Saúde) e garante o cadastro para fins do Cartão Nacional de Saúde.

### Procedimento para Implementação

Importante: Antes de executar a atualização é recomendável realizar o backup do banco de dados bem como dos arquivos do Sistema (executáveis, dlls e arquivos de configuração):

Realizar a atualização antes no ambiente de homologação e, posterior a devida validação, no ambiente de produção.

#### Instruções para o produto TOTVS11

A implementação descrita no documento, será realizada a partir a atualização do pacote do cliente.

O pacote está disponível no portal.

|        | Links                              |
|--------|------------------------------------|
| Módulo | Endereço                           |
| PACOTE | https://suporte.totvs.com/download |

## Atualizações do update/compatibilizador

#### 1. Alteração de Arquivos.

| Operação  | Local/Arquivo                                                                                                    | Versão |
|-----------|----------------------------------------------------------------------------------------------------|--------|
| Alteração | \$/GP/Fontes_Doc/Sustentacao/V11/V11/progress/src/bosau/bosauconfigfileauditory.p                                                                                               | 338942 |
| Alteração | \$/GP/Fontes_Doc/Sustentacao/V11/V11/progress/src/bosau/bosaufileauditory.p                                                                                                    | 338942 |
| Alteração | \$/GP/Fontes_Doc/Sustentacao/V11/V11/progress/src/bosau/bosaudemographic.p                                                                                                    | 338942 |
| Alteração | \$/GP/Fontes_Doc/Sustentacao/V11/V11/progress/src/cgp/cg0110b.p                                                                                                    | 338942 |
| Alteração | \$/GP/Fontes_Doc/Sustentacao/V11/V11/progress/src/bosau/bosaudemographicsimulation.p                                                                                            | 338942 |
| Alteração | \$/Datasul/Fontes_Doc/Sustentacao/V11/V11/flex-<br>java/gp/CompanyAccess/flex/src/com/datasul/ems/healthcare/companyaccess/beneficiary/view/Benefici<br>aryMaintenanceView.mxml | 338942 |

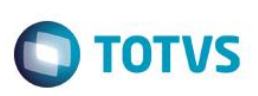

### Procedimento para Configuração

Parâmetros: No programa Configurar Auditoria Cadastro, foi incluído o campo Município de Nascimento vinculado a Pessoa Física. Nesse cadastro o usuário poderá configurar se esse campo será obrigatório, visível, editável e auditável nos cadastros de: Manutenção de Pessoa Física, Manutenção de Beneficiário, Manutenção de Contratante (caso o mesmo for uma pessoa física), Manutenção de Prestadores (caso o mesmo for uma pessoa física) e Acesso Empresarial (Manutenção de Beneficiário).

| Dados Configuráv | veis para o Papel Operador Cadastro 💌 |              |              |              |              |
|------------------|---------------------------------------|--------------|--------------|--------------|--------------|
| abela            | Campo                                 | Obrigatório  | Visível      | Editável     | Auditável    |
| leneficiario     | Unidade de Origem (Repasse)           |              | $\checkmark$ | $\checkmark$ | $\checkmark$ |
| essoa Fisica     | Cartao Nacional de Saude              | $\checkmark$ | $\checkmark$ | $\checkmark$ |              |
| Pessoa Fisica    | Cpf                                   |              | $\checkmark$ | $\checkmark$ |              |
| Pessoa Fisica    | Data de Emissao da Identidade         |              | $\checkmark$ | $\checkmark$ |              |
| Pessoa Fisica    | Data de Nascimento                    | $\checkmark$ | $\checkmark$ | $\checkmark$ |              |
| Pessoa Fisica    | Estado Civil                          | $\checkmark$ | $\checkmark$ | $\checkmark$ |              |
| essoa Fisica     | Identidade                            |              | $\checkmark$ | $\checkmark$ |              |
| essoa Fisica     | Municipio de Nascimento               | ✓            | $\checkmark$ | $\checkmark$ | $\checkmark$ |
| essoa Fisica     | Nacionalidade                         |              | $\checkmark$ | $\checkmark$ |              |
| essoa Fisica     | Natureza da Identidade                |              |              |              |              |
| Pessoa Fisica    | Nome da Mae                           | $\checkmark$ | $\checkmark$ | $\checkmark$ |              |
| Pessoa Fisica    | Nome da Pessoa                        | $\checkmark$ | $\checkmark$ | $\checkmark$ |              |
| Pessoa Fisica    | Nome do Pai                           |              | $\checkmark$ | $\checkmark$ |              |
| Pessoa Fisica    | PIS/PASEP                             |              | $\checkmark$ | $\checkmark$ |              |
| Pessoa Fisica    | Sexo                                  | $\checkmark$ | $\checkmark$ | $\checkmark$ |              |
| essoa Fisica     | UF de Emissao da Identidade           |              | $\checkmark$ | ✓            |              |

## Procedimento para Utilização

Exemplos do processo para utilização do novo campo Município de Nascimento.

Manutenção De Pessoa Física – Campo Município Obrigatório:

1. Acesse o programa Configurar Auditoria Cadastro e marque o campo Município de Nascimento – pessoa física como obrigatório.

| ar Auditoria de Cadastro              |                          |                                                                                                    |                                                                                                    |                                                                                                    |
|---------------------------------------|--------------------------|----------------------------------------------------------------------------------------------------|----------------------------------------------------------------------------------------------------|----------------------------------------------------------------------------------------------------|
| veis para o Papel Operador Cadastro 🔹 |                          |                                                                                                    |                                                                                                    |                                                                                                    |
| Campo                                 | Obrigatório              | Visivel                                                                                                    | Editável                                                                                                    | Auditável                                                                                                    |
| Unidade de Origem (Repasse)           |                          | $\checkmark$                                                                                                    | $\checkmark$                                                                                                    | $\checkmark$                                                                                                    |
| Cartao Nacional de Saude              | $\checkmark$             | $\checkmark$                                                                                                    | $\checkmark$                                                                                                    |                                                                                                    |
| Cpf                                   |                          | $\checkmark$                                                                                                    | $\checkmark$                                                                                                    |                                                                                                    |
| Data de Emissao da Identidade         |                          | $\checkmark$                                                                                                    | $\checkmark$                                                                                                    |                                                                                                    |
| Data de Nascimento                    | $\checkmark$             | $\checkmark$                                                                                                    | $\checkmark$                                                                                                    |                                                                                                    |
| Estado Civil                          | V                        | $\checkmark$                                                                                                    | $\checkmark$                                                                                                    |                                                                                                    |
| Identidade                            |                          | $\checkmark$                                                                                                    | $\checkmark$                                                                                                    |                                                                                                    |
| Municipio de Nascimento               | ✓                        | <b>V</b>                                                                                                    | ✓                                                                                                    |                                                                                                    |
| Nacionalidade                         |                          | $\checkmark$                                                                                                    | $\checkmark$                                                                                                    |                                                                                                    |
| Natureza da Identidade                |                          |                                                                                                    |                                                                                                    |                                                                                                    |
| Nome da Mae                           | $\checkmark$             | $\checkmark$                                                                                                    | $\checkmark$                                                                                                    |                                                                                                    |
| Nome da Pessoa                        | $\checkmark$             | $\checkmark$                                                                                                    | $\checkmark$                                                                                                    |                                                                                                    |
| Nome do Pai                           |                          | $\checkmark$                                                                                                    | $\checkmark$                                                                                                    |                                                                                                    |
| PIS/PASEP                             |                          | $\checkmark$                                                                                                    | ✓                                                                                                    |                                                                                                    |
| Sexo                                  | $\checkmark$             | √                                                                                                    | √                                                                                                    |                                                                                                    |
| UF de Emissão da Identidade           |                          | V                                                                                                    | <b>V</b>                                                                                                    |                                                                                                    |
|                                       | Ar Auditoria de Cadastro | ar Auditoria de Cadastro <ul> <li>Veis para o Papel</li> <li>Operador Cadastro             <li>Obrigatióne</li> <li>Unidade de Origem (Repase)</li> <li>Cartao Nacional de Saude</li> <li>Cartao Nacional de Saude</li> <li>Cartao Nacional de Saude</li> <li>Cartao Nacional de Saude</li> <li>Cartao Nacional de Saude</li> <li>Obrigatióne</li> <li>Data de Emisso da Identidade</li> <li>Data de Inscrimento</li> <li>Veitoridade</li> <li>Identidade</li> <li>Identidade</li> <li>Nome da Saue</li> <li>Veitorea da Identidade</li> <li>Nome da Saue</li> <li>Veitorea de Identidade</li> <li>Identidade</li> <li>Identidade</li> </li></ul> | ar Auditorla de Cadastro           reis para o Papel       Operador Cadastro           Carlso Nacional de Saude | ar Auditoria de Cadastro         rets pira o Papel       Operador Cadastro         Cartos Organ (Repesse)       Obrigatório       Valvel         Cartos Itacional de Saude       Image de Cadastro       Image de Cadastro         Cartos Itacional de Saude       Image de Cadastro       Image de Cadastro         Cartos Itacional de Saude       Image de Cadastro       Image de Cadastro         Cartos Itacional de Saude       Image de Cadastro       Image de Cadastro         Catos Itacional de Saude       Image de Cadastro       Image de Cadastro         Data de Envisaso da Italitade       Image de Cadastro       Image de Cadastro         Data de Italitade       Image de Cadastro       Image de Cadastro         Municipio de Resona       Image de Cadastro       Image de Cadastro         Nome da Italesco       Image de Cadastro       Image de Cadastro         Nome da Resona       Image de Cadastro       Image de Cadastro         Italizational de Cadastro       Image de Cadastro       Image de Cadastro         Italizational de Saude       Image de Cadastro       Image de Cadastro         Italizational de Cadastro       Image de Cadastro       Image de Cadastro         Italizational de Cadastro       Image de Cadastro       Image de Cadastro         Italizational de Cadastro |

- 2. Acessar o programa Manutenção de Pessoa Física e clique em Adicionar.
- 3. Informe os dados da pessoa física.
- 4. O campo Município de Nascimento será de preenchimento obrigatório.

| Dados Pessoais                                                                                                    |                        | Dad            | los Pessoais | Dados ANS   | Endereço | Contatos | Documentação       | Informações Compl | ementares | Anexo |
|----------------------------------------------------------------------------------------------------|------------------------|----------------|--------------|-------------|----------|----------|--------------------|-------------------|-----------|-------|
| CPF 384.727.158-09 * Nome 30SE DA PAZ SANTANA Nome no Cartão 30SE DA PAZ SANTANA SANTANA * Estado Civil Cónjuge • Musculino Feminino Solteiro                                                                                                    | Dados Pessoais         |                |              |             |          |          |                    |                   |           |       |
| 384.727.158-09  * Nome DOE DA PAZ SANTANA Nome Internacional DOE DA PAZ SANTANA SANTANA * Estado Civil Cônjuge  • Masculino Feminino Solteiro                                                                                                    | CPF                    |                |              |             |          |          |                    |                   |           |       |
| Nome no Cartão Nome Internacional SANTANA Nome Internacional SANTANA Sexo Estado Civil Cônjuge Solteiro Solteiro Soltei | 384.727.158-09         |                |              |             |          |          |                    |                   |           |       |
| JOSE DA PAZ SANTANA     25/07/1989       Nome no Cartão     Nome Internacional       JOSE DA PAZ SANTANA     SANTANA       Sexo     * Estado Civil       Cônjuge       Masculino     Feminino                                                                                                    | Nome                   |                |              |             |          |          | * Data de Nascime  | nto               |           |       |
| Nome no Cartão     Nome Internacional     * Município de Nascimento       JOSE DA PAZ SANTANA     SANTANA     SANTANA       * Sexo     * Estado Civil     Cônjuge       • Masculino     Feminino     Solteiro                                                                                                    | JOSE DA PAZ SANTANA    |                |              |             |          |          | 25/07/1989         |                   |           |       |
| JOSE DA PAZ SANTANA     SANTANA       * Sexo     * Estado Civil       • Masculino     Feminino       Solteiro     •                                                                                                    | Nome no Cartão         |                | Nome In      | ternacional |          | [        | * Município de Nas | timento           |           |       |
| Sexo                                                                                                    | JOSE DA PAZ SANTANA    |                | SANTAN       | A           |          |          |                    | 3                 |           |       |
| Masculino      Feminino     Solteiro                                                                                                    | * Sexo                 | * Estado Civil | Cônjuge      |             |          |          |                    |                   |           |       |
|                                                                                                    | 💿 Masculino 🔵 Feminino | Solteiro       |              |             |          |          |                    |                   |           |       |
|                                                                                                    |                        |                |              |             |          |          |                    |                   |           |       |

5. Clique em **Continuar** será apresentada mensagem de inconsistência, informando que o campo é obrigatório.

|                |                 | Campos Obrigatórios                               |
|----------------|-----------------|---------------------------------------------------|
|                | Nome Internacio | Existem campos obrigatórios sem<br>preenchimento! |
| * Estado Civil | Cônjuge         | Mais Informações                                  |
| Solteiro       |                 | Município de Nascimento Este campo é obrigatório. |
|                |                 |                                                   |
|                |                 |                                                   |
|                |                 |                                                   |
|                |                 |                                                   |
|                |                 |                                                   |
|                |                 |                                                   |
|                |                 | Fechar                                            |

6. Clique em **Fechar** e em seguida na lupa de zoom do campo **Município de Nascimento**. Abrirá uma tela com a listagem das cidades que poderão ser selecionadas para essa pessoa.

**TOTVS** 

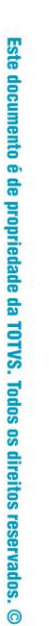

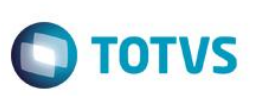

| Código    | Nome da Cidade CAXIAS DO SUL |                   | Pesquisar |  |
|-----------|------------------------------|-------------------|-----------|--|
| Resultado | 5 (0)                        |                   |           |  |
| Código    |                              | Nome da Cidade    | Estado    |  |
| 4052      |                              | CAXIAS DO SUL     | RS        |  |
| 4488      |                              | CEDNO             | CE        |  |
| 3547      |                              | CEDRAL            | SP        |  |
| 3132      |                              | CEDRO             | PE        |  |
| 4876      |                              | CEILANDIA         | DF        |  |
| 2358      |                              | CEL. JOAO PESSOA  | RN        |  |
| 4278      |                              | CENTENARIO        | то        |  |
| 3850      |                              | CENTENARIO DO SUL | PR        |  |
| 3458      |                              | CENTENARIO1       | RS        |  |
| 2693      |                              | CENTRAL DE MINAS  | MG        |  |
| 1700      |                              | CENTRAL DO ESTADO | RN        |  |
| 2594      |                              | CENTRALINA        | MG        |  |

- 7. Selecione uma cidade.
- 8. Ao voltar para os Dados Pessoais a cidade será exibida no campo Município de Nascimento.

|                             | Dados Pessoa                          | is Dados ANS    | Endereço | Contatos | Documentação       | Informações Complementares | Anexos |
|-----------------------------|---------------------------------------|-----------------|----------|----------|--------------------|----------------------------|--------|
| Dados Pessoais              |                                       |                 |          |          |                    |                            |        |
|                             |                                       |                 |          |          |                    |                            |        |
| CPF                         |                                       |                 |          |          |                    |                            |        |
| 384.727.158-09              |                                       |                 |          |          |                    |                            |        |
| * Nome                      |                                       |                 |          |          | * Data de Nascime  | nto                        |        |
| JOSE DA PAZ SANTANA         |                                       |                 |          |          | 25/07/1989         |                            |        |
|                             |                                       |                 |          |          |                    |                            |        |
| Nome no Cartão              | Nome                                  | a Internacional |          |          | * Município de Nas | cimento                    |        |
| JOSE DA PAZ SANTANA         | SAN                                   | TANA            |          |          | 4052 - CAXIAS I    | DO SUL - RS                |        |
|                             |                                       |                 |          | - L      |                    |                            |        |
| * Sexo * Estado C           | ivil Cônji                            | ige             |          |          |                    |                            |        |
| Masculino Feminino Solteiro | · · · · · · · · · · · · · · · · · · · |                 |          |          |                    |                            |        |
|                             |                                       |                 |          |          |                    |                            |        |

9. Clique em Continuar. Gravará a Pessoa Física.

| CPF            | Nome                        | Data de Nascimento | Simulação | Relações                                       |
|----------------|-----------------------------|--------------------|-----------|------------------------------------------------|
| 384.727.158-09 | Jose da Paz Santana         | 25/07/1989         | Não       | 🤱 Beneficiário                                 |
| 530.117.754-00 | Jose da Paz M Santana Filho | 17/06/1961         | Não       | 8 Beneficiário                                 |
|                | Jose da Paz M. Santana      | 12/12/2011         | Não       | 🚯 Nenhum Vinculo no Sistema                    |
|                |                             |                    |           |                                                |
|                |                             |                    |           |                                                |
|                |                             |                    |           |                                                |
|                |                             |                    |           |                                                |
|                |                             |                    |           |                                                |
|                |                             |                    |           |                                                |
|                |                             |                    |           |                                                |
|                |                             |                    |           |                                                |
|                |                             |                    |           | ×                                              |
|                |                             |                    |           | Pessoa física JOSE DA PAZ SANTANA alterada com |
|                |                             |                    |           | sucesso!                                       |
|                |                             |                    |           |                                                |
|                |                             |                    |           |                                                |

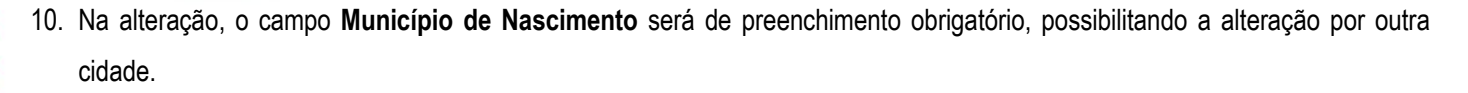

Ο ΤΟΤΥΣ

|                     | ( Da           | los Pessoais | Dados ANS   | Endereço | Contatos | Documentação        | Informações Complementares | Anexos |
|---------------------|----------------|--------------|-------------|----------|----------|---------------------|----------------------------|--------|
| Dados Pessoais      | _              |              | ,           |          |          |                     |                            |        |
|                     |                |              |             |          |          |                     |                            |        |
| CPF                 |                |              |             |          |          |                     |                            |        |
| 384.727.158-09      |                |              |             |          |          |                     |                            |        |
| Nome                |                |              |             |          |          | * Data de Nascime   | nto                        |        |
| JOSE DA PAZ SANTANA |                |              |             |          |          | 25/07/1989          |                            |        |
| Nome no Cartão      |                | Nome In      | ternacional |          |          | * Município de Nase | cimento                    |        |
| JOSE DA PAZ SANTANA |                | SANTAN       | A           |          |          | 3573 - PORTO AI     | LEGRE - RS                 |        |
|                     |                |              |             |          |          |                     |                            |        |
| Sexo                | # Estado Civil | Cônjuge      |             |          |          |                     |                            |        |
|                     | Coltoire       |              |             |          |          |                     |                            |        |

11. Na função **Detalhar** da listagem de pessoas, pode ser consultado o registro e o campo aparecerá na tela com o valor informado anteriormente.

|                                                 | ( Dade       | s Pessoais | Dados ANS   | Endereço | Contatos | Documentação      | Informações Complementares | Anexos |
|-------------------------------------------------|--------------|------------|-------------|----------|----------|-------------------|----------------------------|--------|
| Dados Possoais                                  |              |            |             |          |          |                   |                            |        |
|                                                 |              |            |             |          |          |                   |                            |        |
| CPF                                             |              |            |             |          |          |                   |                            |        |
| 384.727.158-09                                  |              |            |             |          |          |                   |                            |        |
| Nome                                            |              |            |             |          |          | * Data de Nascime | nto                        |        |
| JOSE DA PAZ SANTANA                             |              |            |             |          |          | 25/07/1989        | <b></b>                    |        |
| Nome no Cartão                                  |              | Nome In    | ternacional |          |          | Município de Nas  | timento                    |        |
| JOSE DA PAZ SANTANA                             |              | SANTAN     | Α           |          |          | 3573 - PORTO AI   | EGRE - RS                  |        |
|                                                 |              |            |             |          |          | 1                 |                            |        |
| Sexo *                                          | Estado Civil | Cônjuge    |             |          |          |                   |                            |        |
| <ul> <li>Masculino</li> <li>Feminino</li> </ul> | Solteiro 🔻   |            |             |          |          |                   |                            |        |

### Manutenção de Pessoa Física – Campo Município não Obrigatório:

 Acesse o programa Configurar Auditoria Cadastro e marque o campo Município de Nascimento – pessoa física como não obrigatório.

| Dados Configuráv | eis para o Papel Operador Cadastro 🛛 🔻 |              |              |              |              |
|------------------|----------------------------------------|--------------|--------------|--------------|--------------|
| Tabela           | Campo                                  | Obrigatório  | Visível      | Editável     | Auditável    |
| Beneficiario     | Unidade de Origem (Repasse)            |              | $\checkmark$ | $\checkmark$ | $\checkmark$ |
| Pessoa Fisica    | Cartao Nacional de Saude               | $\checkmark$ | $\checkmark$ | $\checkmark$ |              |
| Pessoa Fisica    | Cpf                                    |              | $\checkmark$ | $\checkmark$ |              |
| Pessoa Fisica    | Data de Emissao da Identidade          |              | $\checkmark$ | $\checkmark$ |              |
| Pessoa Fisica    | Data de Nascimento                     | $\checkmark$ | $\checkmark$ | $\checkmark$ |              |
| Pessoa Fisica    | Estado Civil                           | $\checkmark$ | $\checkmark$ | $\checkmark$ |              |
| Pessoa Fisica    | Identidade                             |              | $\checkmark$ | $\checkmark$ |              |
| Pessoa Fisica    | Municipio de Nascimento                |              | $\checkmark$ | ✓            |              |
| Pessoa Fisica    | Nacionalidade                          |              | $\checkmark$ | $\checkmark$ |              |
| essoa Fisica     | Natureza da Identidade                 |              |              |              |              |
| essoa Fisica     | Nome da Mae                            | $\checkmark$ | $\checkmark$ | $\checkmark$ |              |
| Pessoa Fisica    | Nome da Pessoa                         | $\checkmark$ | $\checkmark$ | $\checkmark$ |              |
| Pessoa Fisica    | Nome do Pai                            |              | $\checkmark$ | $\checkmark$ |              |
| Pessoa Fisica    | PIS/PASEP                              |              | $\checkmark$ | $\checkmark$ |              |
| Pessoa Fisica    | Sexo                                   | $\checkmark$ | $\checkmark$ | $\checkmark$ |              |
| Pessoa Fisica    | UF de Emissao da Identidade            |              | $\checkmark$ | ✓            |              |

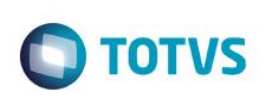

- 2. Acesse o programa Manutenção de Pessoa Física e clique em Adicionar.
- 3. Informe os Dados da Pessoais. O campo Município de Nascimento não será obrigatório.

|                                      | Dados Pessoais | Dados ANS    | Endereço | Contatos | Documentação      | Informações Complementares | Anexos |  |
|--------------------------------------|----------------|--------------|----------|----------|-------------------|----------------------------|--------|--|
| Dados Pessoais                       |                |              |          |          |                   |                            |        |  |
| CPF                                  |                |              |          |          |                   |                            |        |  |
| 637.243.445-89                       |                |              |          |          |                   |                            |        |  |
| Nome                                 |                |              |          |          | * Data de Nascime | nto                        |        |  |
| TIAGO LUIS SILVA                     |                |              |          |          | 01/01/1962        |                            |        |  |
| Nome no Cartão                       | Nome I         | nternacional |          |          | Município de Nas  | cimento                    |        |  |
| TIAGO LUIS SILVA                     | SILVA          |              |          |          |                   | <u>s</u>                   |        |  |
| Sexo * Estado Civil                  | Cônjug         |              |          |          |                   |                            |        |  |
| Masculino      Feminino     Solteiro |                |              |          |          |                   |                            |        |  |

- 4. Não preencha o campo Município de Nascimento. Clique em Continuar, gravará a pessoa física com sucesso.
- 5. Na tela de alteração da pessoa e na consulta o campo também não precisará ser preenchido.

### Manutenção de Pessoa Física – Auditoria:

1. Acesse o programa Configurar Auditoria Cadastro e marque o campo Município de Nascimento – pessoa física como auditável.

| Dados Configurar Auditoria de Cadastro |                               |              |              |              |              |
|----------------------------------------|-------------------------------|--------------|--------------|--------------|--------------|
| Tabela                                 | Campo                         | Obrigatório  | Visível      | Editável     | Auditável    |
| Beneficiario                           | Senha do Beneficiario         |              | $\checkmark$ | $\checkmark$ |              |
| Beneficiario                           | Unidade de Origem (Repasse)   |              | $\checkmark$ | $\checkmark$ | $\checkmark$ |
| essoa Fisica                           | Cartao Nacional de Saude      | $\checkmark$ | $\checkmark$ | $\checkmark$ |              |
| essoa Fisica                           | Cpf                           |              | $\checkmark$ | $\checkmark$ |              |
| essoa Física                           | Data de Emissao da Identidade |              | $\checkmark$ | $\checkmark$ |              |
| essoa Fisica                           | Data de Nascimento            | $\checkmark$ | $\checkmark$ | V            |              |
| essoa Fisica                           | Estado Civil                  | $\checkmark$ | $\checkmark$ | $\checkmark$ | $\checkmark$ |
| assoa Fisica                           | Identidade                    |              | $\checkmark$ | ✓            |              |
| essoa Fisica                           | Municipio de Nascimento       | ✓            | V            | <b>V</b>     | $\checkmark$ |
| assoa Fisica                           | Nacionalidade                 |              | $\checkmark$ | $\checkmark$ |              |

- 2. Acesse o sistema com usuário que tenha o papel de contratante.
- 3. Acesse o menu Manutenção de Pessoa Física e busque pela pessoa a ser alterada.

| E | Dados Pessoais       |                |         |             |   |                    |             |  |
|---|----------------------|----------------|---------|-------------|---|--------------------|-------------|--|
|   | CPE                  |                |         |             |   |                    |             |  |
|   | 453.260.247-56       |                |         |             |   |                    |             |  |
|   | Nome                 |                |         |             |   | • Data de Nascime  | ato         |  |
|   | Maria Betania        |                |         |             |   | 09/10/1981         | 0           |  |
|   | Nome no Cartão       |                | Nome In | ternacional | I | * Município de Nas | cimento     |  |
|   | MARIA BETANIA        |                | BETANI  | <b>N</b>    |   | 2768 - RIO DE J/   | ANEIRO - RJ |  |
| * | Sexo                 | * Estado Civil | Cônjuge |             |   |                    |             |  |
|   | Masculino 💿 Feminino | Divorciado 🚽 🕻 |         |             |   |                    |             |  |

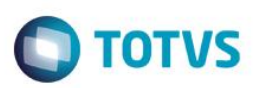

4. Altere a cidade e clique em Salvar. Ao pesquisar novamente por essa pessoa o campo estará em auditoria

|                        | Dados P          | essoais Dados     | ANS Endereço | Contatos | Documentação        | Informações Comp | lementares          | Anexos                                 |              |
|------------------------|------------------|-------------------|--------------|----------|---------------------|------------------|---------------------|----------------------------------------|--------------|
| Dados Pessoais         |                  |                   |              |          |                     |                  |                     |                                        |              |
| CPF                    |                  |                   |              |          |                     |                  |                     |                                        |              |
| 453.260.247-56         |                  |                   |              |          |                     |                  |                     |                                        |              |
| k Nome                 |                  |                   |              |          | * Data de Nascimer  | nto              |                     |                                        |              |
| Maria Betania          |                  |                   |              |          | 09/10/1981          | III 🛈            |                     |                                        |              |
| Nome no Cartão         |                  | Nome Internaciona | I            | Г        | * Município de Nasc | imento           |                     |                                        |              |
| MARIA BETANIA          |                  | BETANIA           |              |          | 2768 - RIO DE JA    | NEIRO - RJ       | 0                   |                                        |              |
| * Sexo *               | Estado Civil     | Cônjuge           |              |          |                     |                  | Avis<br>Este camp   | o de Auditoria<br>10 encontra-se em au | ×<br>ditoria |
| 🔿 Masculino 💿 Feminino | Divorciado 🛛 👻 🤇 |                   |              |          |                     |                  | Alterado<br>em 07/0 | por testeras<br>4/2015 às 14:25:22     |              |

- 5. Acesse o sistema com o usuário Administrador.
- 6. Acesse o programa Auditar Alterações Cadastro e pesquise pela pessoa alterada.

| filtrar Resulta | os  Contratos Somente Meus Contratos                                                                       |
|-----------------|----------------------------------------------------------------------------------------------------|
|                 | Simulações Exibir Contratos do Auditor Todos Sequisar                                                      |
| Todos os C      | ntratos (16)                                                                                               |
|                 | Hiroshi Hamasaki Nescimento 29/03/1990                                                                     |
| 14              | Proposta 01 00009025 - Fisico Nao Regulamentado Contratante Tais Borneo Pereira                            |
| 1               | Proposta 01 00009029 - Fisico Nao Regulamentado Contratante Tais Borneo Pereira                            |
|                 | Maria Betania Nascimento 09/10/1981                                                                        |
|                 | Proposta 20 00007626 - Juridico Regulamentado Contratante Sdagbe U Jipixbi Sgga Vo                         |
|                 | Existem 3 alterações para este beneficiário/pessoa. Dê dois cliques para auditar as alterações realizadas. |
|                 | Felipe Battistotti Nascimento 21/03/1990                                                                   |
|                 | Proposta 01 00000138 - Fisico Nao Regulamentado Contratante Feixri Kezioldub Bevgami                       |

- 7. O Município de Nascimento estará em auditoria.
- 8. Clique em **Salvar**.

| gistro Alterado                                                                                                    |                    | Registro Atual       |  |  |  |
|----------------------------------------------------------------------------------------------------|--------------------|----------------------|--|--|--|
| ados Pessoais                                                                                                    |                    | Dados Pessoais       |  |  |  |
| Nome                                                                                                    |                    | Nome                 |  |  |  |
| Maria Betania                                                                                                    | Maria Betania      |                      |  |  |  |
| Nome no Cartão                                                                                                    | Nome no Cartão     |                      |  |  |  |
| MARIA BETANIA                                                                                                    | MARIA BETANIA      |                      |  |  |  |
| Nome Internacional                                                                                                    | Nome Internacional |                      |  |  |  |
| BETANIA                                                                                                    |                    | BETANIA              |  |  |  |
| CPF                                                                                                    |                    | CPF                  |  |  |  |
| 45326024756                                                                                                    |                    | 45326024756          |  |  |  |
| CEI                                                                                                    |                    | CEI                  |  |  |  |
|                                                                                                    |                    |                      |  |  |  |
| 2 - Viúvo Alterado 16/02/2015 às 16-50-20 por testeras                                                                                                    | 🛩 🗙                | 5 - Divociado        |  |  |  |
| a the contract of the board of the second of the second of |                    |                      |  |  |  |
| Municipio Nascimento                                                                                                    | 🥜 🗙                | Municipio Nascimento |  |  |  |

7

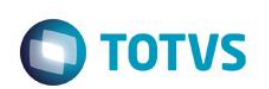

### 9. A alteração será replicada para o registro atual.

| egistro Alterado                                                     | Registro Atual         |
|----------------------------------------------------------------------|------------------------|
| Dados Pessoais                                                       | Dados Pessoais         |
| Nome                                                                 | Nome                   |
| Maria Betania                                                        | Maria Betania          |
| Nome no Cartão                                                       | Nome no Cartão         |
| MARIA BETANIA                                                        | MARIA BETANIA          |
| Nome Internacional                                                   | Nome Internacional     |
| BETANIA                                                              | BETANIA                |
| CPF                                                                  | CPF                    |
| 45326024756                                                          | 45326024756            |
| CEI                                                                  | CEI                    |
| Estado Civil                                                         | Estado Civil           |
| 3 - Viúvo Alterado 16/02/2015 às 16:50:20 por testeras.              | 5 - Divociado          |
| Município Nascimento                                                 | Município Nascimento   |
| 3573 - PORTO ALEGRE RS Alterado 07/04/2015 às 14:25:22 por testeras. | 3573 - PORTO ALEGRE RS |
| Nacionalidade                                                        | Nacionalidade          |
| Brasileira                                                           | Brasileira             |
| Nome da Mãe                                                          | Nome da Mãe            |
| maredfasf                                                            | mar edf aaf            |

10. Clique em Auditar, o novo Município será salvo na pessoa.

| (                           | Dados Pessoais | Dados ANS   | Endereço | Contatos | Documentação       | Informações Complementares | Anexos |
|-----------------------------|----------------|-------------|----------|----------|--------------------|----------------------------|--------|
| Dados Pessoais              |                |             |          |          |                    |                            |        |
| CPF                         |                |             |          |          |                    |                            |        |
| 384.727.158-09              |                |             |          |          |                    |                            |        |
| * Nome                      |                |             |          |          | * Data de Nascime  | nto                        |        |
| JOSE DA PAZ SANTANA         |                |             |          |          | 25/07/1989         |                            |        |
| Nome no Cartão              | Nome In        | ternacional |          | Г        | * Município de Nas | timento                    |        |
| JOSE DA PAZ SANTANA         | SANTAN         | A           |          |          | 4052 - CAXIAS E    | O SUL - RS                 |        |
| * Sexo * Estado Civil       | Cônjuge        |             |          |          |                    |                            |        |
| Masculino Feminino Solteiro | •              |             |          |          |                    |                            |        |
|                             |                |             |          |          |                    |                            |        |

Manutenção de Beneficiário – Campo Município Obrigatório:

1. Acesse o programa Configurar Auditoria Cadastro e marque o campo Município de Nascimento – pessoa física como obrigatório.

| -                                                                                                    |                                     |              |              |              |              |
|----------------------------------------------------------------------------------------------------|-------------------------------------|--------------|--------------|--------------|--------------|
| and the second second s | ar Auditoria de Cadastro            |              |              |              |              |
|                                                                                                    |                                     |              |              |              |              |
|                                                                                                    |                                     |              |              |              |              |
| Dados Configurav                                                                                                    | Vels para o Papel Operador Cadastro |              |              |              |              |
| Fabela                                                                                                    | Campo                               | Obrigatório  | Visível      | Editável     | Auditável    |
| Beneficiario                                                                                                    | Unidade de Origem (Repasse)         |              | $\checkmark$ | $\checkmark$ | $\checkmark$ |
| Pessoa Fisica                                                                                                    | Cartao Nacional de Saude            | $\checkmark$ | $\checkmark$ | $\checkmark$ |              |
| Pessoa Fisica                                                                                                    | Cpf                                 |              | $\checkmark$ | $\checkmark$ |              |
| Pessoa Fisica                                                                                                    | Data de Emissao da Identidade       |              | $\checkmark$ | $\checkmark$ |              |
| Pessoa Fisica                                                                                                    | Data de Nascimento                  | $\checkmark$ | $\checkmark$ | $\checkmark$ |              |
| Pessoa Fisica                                                                                                    | Estado Civil                        | $\checkmark$ | $\checkmark$ | $\checkmark$ |              |
| Pessoa Fisica                                                                                                    | Identidade                          |              | $\checkmark$ | $\checkmark$ |              |
| Pessoa Fisica                                                                                                    | Municipio de Nascimento             | √            | √            | $\checkmark$ |              |
| Pessoa Fisica                                                                                                    | Nacionalidade                       |              | $\checkmark$ | $\checkmark$ |              |
| Pessoa Fisica                                                                                                    | Natureza da Identidade              |              |              |              |              |
| Pessoa Fisica                                                                                                    | Nome da Mae                         | $\checkmark$ | $\checkmark$ | $\checkmark$ |              |
| Pessoa Fisica                                                                                                    | Nome da Pessoa                      | $\checkmark$ | $\checkmark$ | $\checkmark$ |              |
| Pessoa Fisica                                                                                                    | Nome do Pai                         |              | $\checkmark$ | $\checkmark$ |              |
| Pessoa Fisica                                                                                                    | PIS/PASEP                           |              | $\checkmark$ | $\checkmark$ |              |
| Pessoa Fisica                                                                                                    | Sexo                                | V            | $\checkmark$ | ✓            |              |
| Second Finites                                                                                                    | UE de Emissão da Identidade         |              | 1            | 7            |              |

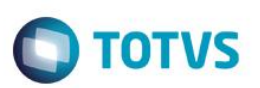

2. Acesse o programa Manutenção de Beneficiário e busque por uma pessoa (exemplo: "Patricia").

| 🧀 Menu                         | 1                                            | Área de trabalho                     | Manutençãi<br>Contratante | o de<br>es                           | Configurar Auditoria de Ma<br>Cadastro                                                                                   | inter Beneficiário                                         | ×                                                    |                                                                                              |
|--------------------------------|----------------------------------------------|--------------------------------------|---------------------------|--------------------------------------|----------------------------------------------------------------------------------------------------|------------------------------------------------------------|------------------------------------------------------|----------------------------------------------------------------------------------------------|
| Manter<br>Beneficia            | irio 🠬                                       | Filtrar Mod<br>Beneficiário          | alidade Proposta          | Contrato Código                      | Nome<br>PATRICIA                                                                                                    | v Pesquisar                                                |                                                      |                                                                                              |
| Beneficiários                  |                                              |                                      |                           |                                      |                                                                                                    |                                                            |                                                      | 👌 Filtrar Res                                                                                |
| Modalidade                     | Proposta                                     | Contrato                             | Simulação                 | Código                               | Nome                                                                                                    | Grau Parentesco                                            | Nascimento                                           | Situação                                                                                     |
|                                |                                              |                                      |                           |                                      |                                                                                                    |                                                            |                                                      |                                                                                              |
| <b>▼ √</b> 20                  | 00000214                                     | 000214                               | Não                       | 000097                               | Patricia Cardoso de Marco                                                                                                | 01 - Titular                                               | 11/06/1959                                           | 07 - Cobranca Normal                                                                         |
| ▼ <mark>√ 20</mark><br>20      | 00000214                                     | 000214                               | Não<br>Não                | 000097                               | Patricia Cardoso de Marco<br>Beneficiario 00001 Teste Dzset                                                              | 01 - Titular<br>02 - Conjuge                               | 11/06/1959<br>21/12/1973                             | 07 - Cobranca Normal<br>07 - Cobranca Normal                                                 |
| ▼ ✓ 20<br>20<br>20             | 00000214<br>00000214<br>00000214             | 000214<br>000214<br>000214           | Não<br>Não<br>Não         | 000097<br>000515<br>000516           | Patricia Cardoso de Marco<br>Beneficiario 00001 Teste Dzset<br>Xegyeuv Gaopu Fohhiwuug                                   | 01 - Titular<br>02 - Conjuge<br>10 - Filhos                | 11/06/1959<br>21/12/1973<br>14/10/2003               | 07 - Cobranca Normal<br>07 - Cobranca Normal<br>07 - Cobranca Normal                         |
| ▼ ✓ 20<br>20<br>20<br>20<br>20 | 00000214<br>00000214<br>00000214<br>00000214 | 000214<br>000214<br>000214<br>000214 | Não<br>Não<br>Não         | 000097<br>000515<br>000516<br>000517 | Patricia Cardoso de Marco<br>Beneficiario 00001 Teste Dzset<br>Xegyeuv Gaopu Fohhiwuug<br>Beneficiario 00219 Teste Dzset | 01 - Titular<br>02 - Conjuge<br>10 - Filhos<br>30 - Filhas | 11/06/1959<br>21/12/1973<br>14/10/2003<br>04/12/2000 | 07 - Cobranca Normal<br>07 - Cobranca Normal<br>07 - Cobranca Normal<br>07 - Cobranca Normal |

3. Clique em Modificar, podemos verificar que o campo Município está como obrigatório:

| and.     |                                     |            |                                 |          |          |                  |                            |     |
|----------|-------------------------------------|------------|---------------------------------|----------|----------|------------------|----------------------------|-----|
|          | (                                   | Dados Pess | oais Dados ANS                  | Endereço | Contatos | Documentação     | Informações Complementares | Ane |
| NODIFICA | CPF<br>037.504.018-88               |            |                                 |          |          |                  |                            |     |
| PES      | * Nome                              |            |                                 |          |          | * Data de Nascir | nento                      |     |
| AOS      | PATRICIA CARDOSO DE MARCO           |            |                                 |          |          | 11/06/1959       | <b></b>                    |     |
| FÍSICA ( | Nome no Cartão<br>VUVOPXI WIDDUTOUB |            | Nome Internacional<br>WIDDUTOUB |          |          | * Município de N | ascimento                  |     |
| -        |                                     |            |                                 |          |          |                  |                            |     |

4. Caso clique em Continuar e não for informado dados, apresentará inconsistência:

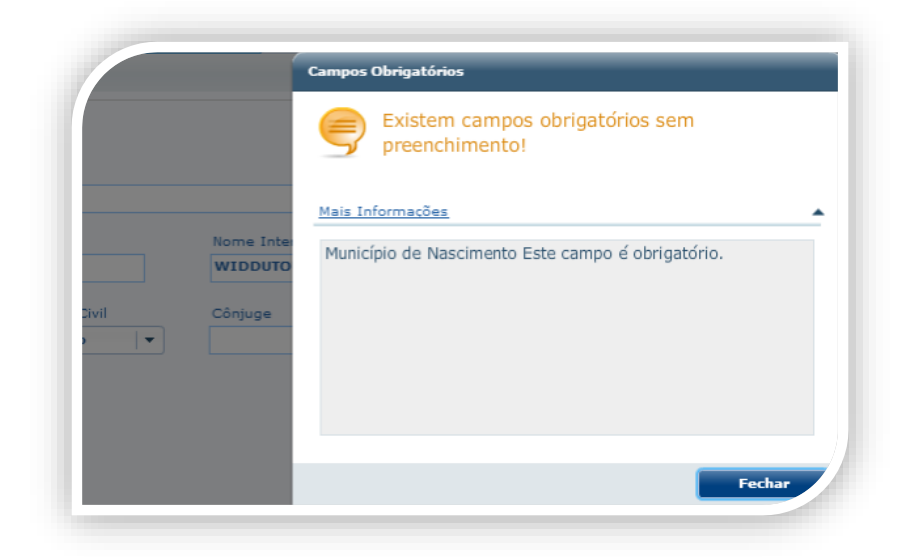

Clique na lupa, será exibida listagem para busca do Município. Selecione a cidade e clique em Selecionar.

0

5.

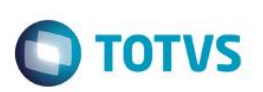

| Código Nome da | Cidade<br>DO SUL  | Pesquisar |  |
|----------------|-------------------|-----------|--|
| Resultados (0) |                   |           |  |
| Código         | Nome da Cidade    | Estado    |  |
| 4052           | CAXIAS DO SUL     | RS        |  |
| 4488           | CEDNO             | CE        |  |
| 3547           | CEDRAL            | SP        |  |
| 3132           | CEDRO             | PE        |  |
| 4876           | CEILANDIA         | DF        |  |
| 2358           | CEL. JOAO PESSOA  | RN        |  |
| 4278           | CENTENARIO        | то        |  |
| 3850           | CENTENARIO DO SUL | PR        |  |
| 3458           | CENTENARIO1       | RS        |  |
| 2693           | CENTRAL DE MINAS  | MG        |  |
| 1700           | CENTRAL DO ESTADO | RN        |  |
| 2594           | CENTRALINA        | MG        |  |

6. A cidade será preenchida na tela do beneficiário.

| <b>`</b> |                                     |                |                        |                 |                                    |                            |        |
|----------|-------------------------------------|----------------|------------------------|-----------------|------------------------------------|----------------------------|--------|
| P        | (                                   | Dados Pessoais | Dados ANS En           | dereço Contatos | Documentação                       | Informações Complementares | Anexos |
| Di       | ados Pessoais                       |                |                        |                 |                                    |                            |        |
|          | CPF                                 |                |                        |                 |                                    |                            |        |
| *1       | Nome                                |                |                        |                 | * Data de Nascin                   | nento                      |        |
|          | PATRICIA CARDOSO DE MARCO           |                |                        |                 | 11/06/1959                         | <b></b>                    |        |
|          | Nome no Cartão                      | Nome           | Internacional          |                 | # Município de Na                  | ascimento                  |        |
|          | VUVOPXI WIDDUTOUB                   | WIDD           | UTOUB                  |                 | 4052 - CAXIAS                      | 5 DO SUL - RS              |        |
| Ē        | Nome no Cartão<br>VUVOPXI WIDDUTOUB | Nome<br>WIDD   | Internacional<br>UTOUB |                 | * Município de Na<br>4052 - CAXIAS | scimento<br>5 DO SUL - RS  |        |

7. Clique em Continuar, será gravada com sucesso.

Importante: Essa funcionalidade foi implementada nas funções: Adicionar, Modificar e Detalhar.

### Manutenção de Beneficiário – Campo Município não Obrigatório:

1. Acesse o programa Configurar Auditoria Cadastro e marque o campo Município de Nascimento – pessoa física como opcional.

|                                                                                                    |                                                                                                    |                                                |                                                                                                    |                                             | О ТОТ          |
|----------------------------------------------------------------------------------------------------|----------------------------------------------------------------------------------------------------|------------------------------------------------|----------------------------------------------------------------------------------------------------|---------------------------------------------|----------------|
|                                                                                                    |                                                                                                    |                                                |                                                                                                    |                                             |                |
| (a)                                                                                                    |                                                                                                    |                                                |                                                                                                    |                                             | _              |
| Configur<br>Dados Configurás                                                                                                    | er Auditoria de Cadastro                                                                                                    |                                                |                                                                                                    |                                             |                |
| Configur<br>Dados Configuráv<br>Tabela                                                                                                    | er Auditoria de Cadastro veis para o Papel Operador Cadastro V                                                                                                    | Obrigatório                                    | Visível                                                                                                | Editável                                    | Auditável      |
| Configur<br>Dados Configuráx<br>Tabela<br>Beneficiario                                                                                                    | er Auditoria de Cadastro vels para o Papel Operador Cadastro V Campo Unidade de Origem (Repasse)                                                                                                    | Obrigatório                                    | Visivel                                                                                                | Editável                                    | €<br>Auditável |
| Configurán<br>Dados Configurán<br>Tabela<br>Beneficiario<br>Pessoa Física                                                                                    | els para o Papel Operador Cadastro ▼<br>Campo<br>Unidade de Origem (Repasse)<br>Cartao Nacional de Saude                                                                                                    | Obrigatório                                    | Visivel<br>V                                                                                           | Editável<br>V                               | Auditável      |
| Configur<br>Dados Configurán<br>Tabela<br>Beneficiario<br>Pessoa Fisica<br>Pessoa Fisica                                                                     | er Auditoria de Cadastro vels para o Papel Operador Cadastro V Campo Unidade de Origem (Repasse) Cartas Itacional de Saude Copf                                                                                                    | Obrigatório                                    | Visivel<br>V                                                                                           | Editável<br>V                               | Auditável      |
| Configur<br>Dados Configurán<br>Tabela<br>Beneficiario<br>Pessoa Física<br>Pessoa Física                                                                     | ar Auditoria de Cadastro veis para o Papel Operador Cadastro v Campo Unidade de Origem (Repasse) Cartao Nacional de Saude Cpf Oata de Emissao da Identidade                                                                                                    | ohňaspiedo<br>                                 | Visivel<br>V<br>V                                                                                      | Editável<br>V<br>V                          | Auditável      |
| Configur<br>Dados Configurán<br>Tabela<br>Beneficiario<br>Pessoa Fisica<br>Pessoa Fisica<br>Pessoa Fisica                                                    | ar Auditoria de Cadastro vels para o Papel Coperador Cadastro Vulidade de Origem (Repasse) Cartao Nacional de Saude Coff Data de Emissao da Identidade Oata de Nacimento                                                                                                    | Obrigatório<br>V<br>                           | Visivel<br>V<br>V<br>V<br>V                                                                            | Editável<br>V<br>V<br>V                     | Auditável      |
| Configur<br>Dados Configurán<br>Tabela<br>Beneficiario<br>Pessoa Fisica<br>Pessoa Fisica<br>Pessoa Fisica<br>Pessoa Fisica                                   | ar Auditoria de Cadastro vels para o Papel Operador Cadastro  Campo Unidade de Orgem (Repasse) Cartao Nacional de Saude Copf Data de Emissa o da Identidade Data de Emissa o da Identidade Data de Identidade Data de Lacadimento Estado Civil                              | Obrigatório<br>✓<br>□<br>□<br>↓<br>✓           | Visivel<br>V<br>V<br>V<br>V<br>V                                                                       | Editável<br>V<br>V<br>V<br>V<br>V           | €<br>Auditável |
| Configur<br>Dados Configuráv<br>Tabela<br>Beneficiario<br>Pessoa Fisica<br>Pessoa Fisica<br>Pessoa Fisica<br>Pessoa Fisica<br>Pessoa Fisica                  | ar Auditoria de Cadastro veis para o Papel Campo Unidade de Origem (Repasse) Cartao Itacional de Saude Cofi Oata de Emissao da Identidade Data de Hascimento Estado Civil Identidade                                                                                        |                                                | Visivel<br>V<br>V<br>V<br>V<br>V                                                                       | Editivel<br>V<br>V<br>V<br>V                | Auditävel      |
| Configur<br>Dados Configurán<br>Tabela<br>Beneficiario<br>Pessoa Fisica<br>Pessoa Fisica<br>Pessoa Fisica<br>Pessoa Fisica<br>Pessoa Fisica<br>Pessoa Fisica | er Auditoria de Cadastro vels para o Papel Operador Cadastro Campo Unidade de Origem (Repasse) Cartas Nacional de Saude Cafra Nacional de Saude Cafra Nacional de Jacobierte Data de Emissao da Identidade Data de Maximento Estado Civil Identidade Municipio de Nacimento | Obrigatório                                    | Visivel<br>V<br>V<br>V<br>V<br>V<br>V                                                                  | Editável<br>V<br>V<br>V<br>V<br>V<br>V      | Auditävel      |
| Configur<br>Dados Configurán<br>Tabala<br>Beneficiario<br>Pessos Fisica<br>Pessos Fisica<br>Pessos Fisica<br>Pessos Fisica<br>Pessos Fisica<br>Pessos Fisica | ar Auditoria de Cadastro vels para o Papel Operador Cadastro Campo Unidade de Origem (Repasse) Cartao Nacional de Saude Copf Osta de Emissao da Identidade Osta de Emissao da Identidade Osta de Inacimento Estado Civil Identidade Município de Nascimento Nacionalidade   | Chrigatório<br>✓<br>✓<br>↓<br>↓<br>↓<br>↓<br>↓ | Visivel<br>S<br>S<br>S<br>S<br>S<br>S<br>S<br>S<br>S<br>S<br>S<br>S<br>S<br>S<br>S<br>S<br>S<br>S<br>S | Editável<br>V<br>V<br>V<br>V<br>V<br>V<br>V | Auditável      |

2. Acesse o menu Manutenção de Beneficiário e busque uma pessoa (Exemplo: "Patricia").

| 🥜 Menu                               |                                  | Área de trabalho                      | Manutenção<br>Contratante | de<br>Is                   | Configurar Auditoria de Ma<br>Cadastro                                                      | nter Beneficiário                          | ×                                      |                                                                      |
|--------------------------------------|----------------------------------|---------------------------------------|---------------------------|----------------------------|---------------------------------------------------------------------------------------------|--------------------------------------------|----------------------------------------|----------------------------------------------------------------------|
| Manter<br>Beneficiá                  | irio 🥠                           | iltrar <sup>Mod</sup><br>Beneficiário | alidade Proposta          | Contrato Código            | Nome<br>PATRICIA                                                                            | v Pesquisar                                |                                        |                                                                      |
| Beneficiários                        |                                  |                                       |                           |                            |                                                                                             |                                            |                                        | U Filtrar Res                                                        |
| Modalidade                           | Proposta                         | Contrato                              | Simulação                 | Código                     | Nome                                                                                        | Grau Parentesco                            | Nascimento                             | Situação                                                             |
|                                      | 00000214                         | 000214                                | Não                       | 000097                     | Patricia Cardoso de Marco                                                                   | 01 - Titular                               | 11/06/1959                             | 07 - Cobranca Normal                                                 |
| V 20                                 |                                  |                                       |                           |                            |                                                                                             |                                            |                                        |                                                                      |
| <ul> <li>✓ 20</li> <li>20</li> </ul> | 00000214                         | 000214                                | Não                       | 000515                     | Beneficiario 00001 Teste Dzset                                                              | 02 - Conjuge                               | 21/12/1973                             | 07 - Cobranca Normal                                                 |
| ▼ ✓ 20<br>20<br>20                   | 00000214                         | 000214                                | Não<br>Não                | 000515<br>000516           | Beneficiario 00001 Teste Dzset<br>Xegyeuv Gaopu Fohhiwuug                                   | 02 - Conjuge<br>10 - Filhos                | 21/12/1973<br>14/10/2003               | 07 - Cobranca Normal<br>07 - Cobranca Normal                         |
| ▼ ✓ 20<br>20<br>20<br>20<br>20       | 00000214<br>00000214<br>00000214 | 000214<br>000214<br>000214            | Não<br>Não                | 000515<br>000516<br>000517 | Beneficiario 00001 Teste Dzset<br>Xegyeuv Gaopu Fohhiwuug<br>Beneficiario 00219 Teste Dzset | 02 - Conjuge<br>10 - Filhos<br>30 - Filhas | 21/12/1973<br>14/10/2003<br>04/12/2000 | 07 - Cobranca Normal<br>07 - Cobranca Normal<br>07 - Cobranca Normal |

Clique em Modificar, o campo Município não fica obrigatório. 3.

| -     |                           |         |         |               |          |          |                  |            |                  |        |
|-------|---------------------------|---------|---------|---------------|----------|----------|------------------|------------|------------------|--------|
| × .   |                           | Dados I | essoais | Dados ANS     | Endereço | Contatos | Documentação     | Informaçõe | s Complementares | Anexos |
| L. MO | Dados Pessoais            |         |         |               |          |          |                  |            |                  |        |
| DIFIC | CPF                       |         |         |               |          |          |                  |            |                  |        |
| CAR   | 290.867.578-12            |         |         |               |          |          |                  |            |                  |        |
| PES   | * Nome                    |         |         |               |          |          | * Data de Nascin | nento      |                  |        |
| SOA   | PATRICIA APARECIDA LIMA   |         |         |               |          |          | 20/03/1966       |            |                  |        |
| FÍSI  | Nome no Cartão            |         | Nome    | Internacional |          |          | Município de Na  | ascimento  |                  |        |
| G     | PATRICIA APARECIDA LIMA   |         | LIMA    |               |          |          |                  |            | 3                |        |
| 1/2)  | * Sexo * Estado           | Civil   | Cônju   | ge            |          |          |                  |            |                  |        |
|       | Maculina a Faminina Carry |         |         |               |          |          |                  |            |                  |        |

Clique em **Continuar**. 4.

Manutenção de Contratante – Campo Município Obrigatório:

Acesse o programa Configurar Auditoria Cadastro e marque o campo Município de Nascimento - pessoa física como 1. obrigatório.

**Boletim Técnico** 

| Bo | letim <sup>·</sup> | Técni | ico |
|----|--------------------|-------|-----|
|    |                    |       |     |

nto é de propriedade da TOTVS, Todos os direitos reservados.®

Este documento é de propriedade da TOTVS, Todos os direitos

reserved os. \*

Este doc

into é de propriedade da TOTVS. Todos os direitos re

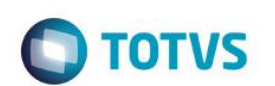

|                  | ar Auditoria de Cadastro              |              |         |              |              |
|------------------|---------------------------------------|--------------|---------|--------------|--------------|
| ~                |                                       |              |         |              |              |
| Dados Configuráv | veis para o Papel Operador Cadastro 🔻 | Objectivity  | 16-5-1  | r distant    | Acceleration |
| Deseñisierie     | Unidada da Odarez (Reserva)           | Congatono    | visiver | Editavei     | Additaver    |
| Desson Fision    | Cartao Nacional de Saude              | 7            | V       | v<br>        | •            |
| Pessoa Fisica    | Cof                                   | •            | v<br>V  | <b>v</b>     |              |
| Pessoa Fisica    | Data de Emissao da Identidade         |              | V       | -<br>-       |              |
| essoa Fisica     | Data de Nascimento                    | ✓            | V       | √            |              |
| Pessoa Fisica    | Estado Civil                          | $\checkmark$ | v       | $\checkmark$ |              |
| Pessoa Fisica    | Identidade                            |              | V       | ✓            |              |
| Pessoa Fisica    | Municipio de Nascimento               | ✓            | V       | √            |              |
| Person Firing    | Nacionalidade                         |              | V       | <b>V</b>     |              |

- 2. Acesse o programa Manutenção de Beneficiário e busque por uma pessoa (exemplo: "Jose Luiz").
- 3. Clique em Modificar, o campo Município ficará obrigatório.

|                                | Dados Pesso | ais Dados ANS     | Endereço | Contatos | Documentação      | Informações Complementares | Anexo |
|--------------------------------|-------------|-------------------|----------|----------|-------------------|----------------------------|-------|
| Dados Pessoais                 |             |                   |          |          |                   |                            |       |
| CPF                            |             |                   |          |          |                   |                            |       |
| 380.026.688-12                 |             |                   |          |          |                   |                            |       |
| * Nome                         |             |                   |          |          | * Data de Nascin  | nento                      |       |
| JOSE LUIZ BONFIM JUNIOR JARDIM |             |                   |          |          | 16/03/1990        |                            |       |
| Nome no Cartão                 | No          | ome Internacional |          |          | # Município de Na | ascimento                  |       |
| WTETO WAMYEJ                   | w           | AMYEJ             |          |          |                   | 9                          |       |
| # Sava # Erta                  | do Civil Ci | aniu ao           |          |          |                   |                            |       |
| * 56X0 * Esta                  |             | sijuge            |          |          |                   |                            |       |

4. Caso clique em continuar sem preencher os dados, apresentará inconsistência.

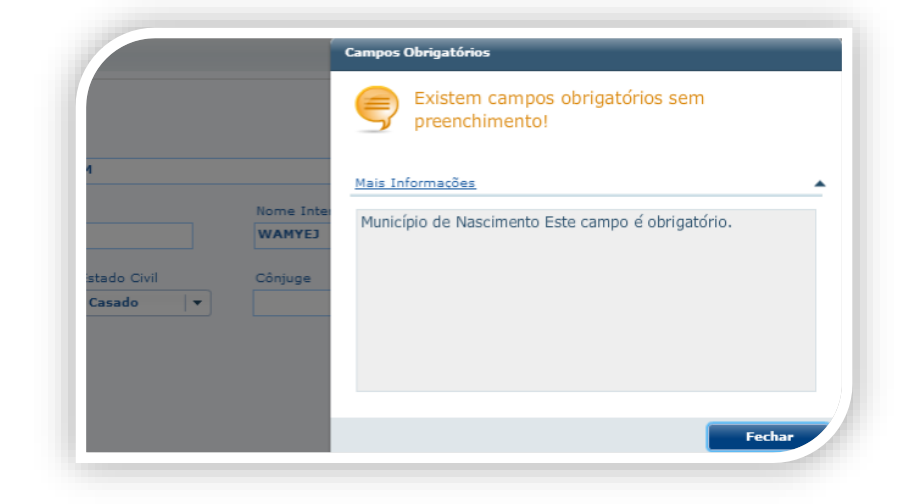

5. Clique na lupa e será exibida listagem para busca do Município. Selecione uma cidade e clique em Selecionar:

Este documento é de propriedade da TOTVS. Todos os direitos reservados. ©

Este documento é de propriedade da TOTVS. Todos os direitos reservados. ©

## **Boletim Técnico**

| Código    | Nome da Cidade |                    | Pesquisar |  |
|-----------|----------------|--------------------|-----------|--|
| Resultado | s (0)          |                    |           |  |
| Código    |                | Nome da Cidade     | Estado    |  |
| 3310      |                | DIADEMA            | SP        |  |
| 1280      |                | DIAMANTE           | PB        |  |
| 4084      |                | DIAMANTE DO NORTE  | PR        |  |
| 3724      |                | DIAMANTE DO OESTE  | PR        |  |
| 4800      |                | DIAMANTINA         | MG        |  |
| 1677      |                | DIAMANTINO         | МТ        |  |
| 4181      |                | DIONISIO           | MG        |  |
| 4621      |                | DIONISIO CERQUEIRA | sc        |  |
| 1377      |                | DIORAMA            | GO        |  |
| 1353      |                | DIRCE REIS         | SP        |  |
| 2453      |                | DIRCEU             | SP        |  |
| 1822      |                | DISTRITO FEDERAL   | DF        |  |

6. A cidade será preenchida na tela de contratante.

|                          | Contratante                                                       |                           |          |          |                                 |                            |       |
|--------------------------|-------------------------------------------------------------------|---------------------------|----------|----------|---------------------------------|----------------------------|-------|
|                          | Dados P                                                           | essoais Dados ANS         | Endereço | Contatos | Documentação                    | Informações Complementares | Anexo |
| L. AT                    | Dados Pessoais                                                    |                           |          |          |                                 |                            |       |
| JALIZAR PESSOA FÍSICA (1 | CPF<br>380.026.688-12<br>* Nome<br>JOSE LUIZ BONFIM JUNIOR JARDIM |                           |          |          | * Data de Nascin<br>16/03/1990  | nento                      |       |
|                          | Nome no Cartão<br>JOSE LUIZ B J JARDIM                            | Nome Internacional JARDIM |          |          | Município de Na<br>3310 - DIADE | ascimento<br>MA SP         |       |
| 12                       | * Sexo * Estado Civil                                             | Cônjuge                   |          |          |                                 |                            |       |

### 7. Clique em **Continuar**.

|       |                  |                    | Dados Profissionais | Referências | Análise de Crédito | Faturamento | Administrativo | Outras informações |                            |                   |
|-------|------------------|--------------------|---------------------|-------------|--------------------|-------------|----------------|--------------------|----------------------------|-------------------|
| 2. MC | Dados Profission | ais do Contratante |                     |             |                    |             |                |                    |                            |                   |
| DDIFI |                  |                    |                     |             |                    |             |                |                    |                            |                   |
| CAR   |                  |                    | I and do Taskalha   |             |                    |             |                |                    |                            |                   |
| CONT  |                  |                    | Local de Trabalho   |             |                    |             |                |                    |                            |                   |
| RATA  |                  |                    | CEP                 | Endereço    |                    |             |                |                    |                            |                   |
| NTE   |                  |                    |                     | <u> </u>    |                    |             |                |                    |                            |                   |
| (2/2) |                  |                    | Bairro              |             |                    | Cidade      |                | UF                 |                            |                   |
| -     |                  |                    | Telefone            |             | Ramal C            | ontato      |                |                    |                            |                   |
|       |                  |                    |                     |             |                    |             |                |                    |                            |                   |
|       |                  |                    | Telefone            |             | Ramal C            | ontato      |                |                    |                            |                   |
|       |                  |                    |                     |             |                    |             |                |                    |                            |                   |
|       |                  |                    |                     |             |                    |             | Remover Da     | idos Profesionais  | forme os dados do Contrata | nte e clique 🛛 🗙  |
|       |                  |                    |                     |             |                    |             |                | Pessoa física      | JOSE LUIZ BONFIM JUNIOR    | R JARDIM alterada |

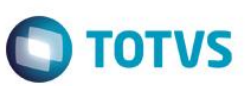

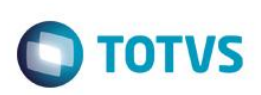

Importante: Essa funcionalidade foi implementada nas funções: Adicionar, Modificar e Detalhar.

### Manutenção de Contratante – Campo Município não Obrigatório:

1. Acesse o programa Configurar Auditoria Cadastro e marque o campo Município de Nascimento – pessoa física como opcional.

|                 | and the standard standards              |              |              |              |              |
|-----------------|-----------------------------------------|--------------|--------------|--------------|--------------|
| Configure       | ar Auditoria de Cadastro                |              |              |              |              |
|                 |                                         |              |              |              |              |
| Dados Configurá | veis para o Papel Operador Cadastro 🛛 👻 |              |              |              |              |
| Tabela          | Campo                                   | Obrigatório  | Visível      | Editável     | Auditáve     |
| Beneficiario    | Unidade de Origem (Repasse)             |              | $\checkmark$ | $\checkmark$ | $\checkmark$ |
| Pessoa Fisica   | Cartao Nacional de Saude                | ✓            | $\checkmark$ | $\checkmark$ |              |
| Pessoa Fisica   | Cpf                                     |              | $\checkmark$ | ✓            |              |
| Pessoa Fisica   | Data de Emissao da Identidade           |              | $\checkmark$ | ✓            |              |
| Pessoa Fisica   | Data de Nascimento                      | $\checkmark$ | $\checkmark$ | $\checkmark$ |              |
| Pessoa Fisica   | Estado Civil                            | $\checkmark$ | $\checkmark$ | $\checkmark$ |              |
| Pessoa Fisica   | Identidade                              |              | $\checkmark$ | ✓            |              |
| Pessoa Fisica   | Municipio de Nascimento                 | ⊻            | <b>V</b>     | <b>V</b>     |              |
| Pessoa Fisica   | Nacionalidade                           |              | $\checkmark$ | ✓            |              |
| Desson Fision   | Naturaza da Identidade                  |              |              |              |              |

- 2. Acesse o programa Manutenção de Contratante e busque por uma pessoa (Exemplo "Ana Paula").
- 3. Clique em Modificar o campo não será obrigatório.

| Modificar<br>Contratante    |                |               |          |          |                |                            |        |  |
|-----------------------------|----------------|---------------|----------|----------|----------------|----------------------------|--------|--|
| 2                           | Dados Pessoais | Dados ANS     | Endereço | Contatos | Documentação   | Informações Complementares | Anexos |  |
| Dados Pessoais              |                |               |          |          |                |                            |        |  |
| 785.874.527-11              |                |               |          |          |                |                            |        |  |
| * Nome                      |                |               |          |          | Data de Nascir | mento                      |        |  |
| ANA PAULA DE OLIVEIRA GUIBO |                |               |          |          | 30/11/1977     |                            |        |  |
| Nome no Cartão              | Nome           | Internacional |          |          | Município de N | lascimento                 |        |  |
| ANA PAULA DE O GUIBO        | GUIB           | 0             |          |          |                | 2                          |        |  |
|                             |                |               |          |          |                |                            |        |  |
| * Sexo * Estado Civil       | Conju          | ige           |          |          |                |                            |        |  |

4. Clique em Continuar.

Importante: Essa funcionalidade foi implementada nas funções: Adicionar, Modificar e Detalhar.

### Manutenção de Prestadores – Campo Município Obrigatório:

1. Acesse o programa Configurar Auditoria Cadastro e marque o campo Município de Nascimento – pessoa física como obrigatório.

| Config                                                                                                    | urar Auditoria de Cadastro                                                                                                    |                            |                                        |                                            |                     |
|----------------------------------------------------------------------------------------------------|----------------------------------------------------------------------------------------------------|----------------------------|----------------------------------------|--------------------------------------------|---------------------|
| Dados Configur                                                                                                    | ráveis para o Papel 🛛 Operador Cadastro 🛛 🔻                                                                                                    |                            |                                        |                                            |                     |
| Dados Configur<br>Tabela                                                                                                    | ráveis para o Papel Operador Cadastro 🔹                                                                                                    | Obrigatório                | Visivel                                | Editável                                   | (<br>Auditävel      |
| Dados Configur<br>Tabela<br>Beneficiario                                                                                      | rávels para o Papel Operador Cadastro v<br>Campo<br>Unidade de Orgem (Repase)                                                                                                    | Obrigatório                | Vizível                                | Editável                                   | Audităvel           |
| Dados Configur<br>Tabela<br>Beneficiario<br>Pessoa Fisica                                                                     | rávels para o Papel Operador Cadastro V<br>Campo<br>Unidade de Origem (Repasso)<br>Cartao Nacional de Saude                                                                                                    | Obrigatório                | Visivel<br>V                           | Editável<br>V                              | Auditável           |
| Dados Configur<br>Tabela<br>Beneficario<br>Pessoa Fisica<br>Pessoa Fisica                                                     | rávels para o Papel Operador Cadastro V<br>Campo<br>Unidade de Origem (Repasse)<br>Cartao Nacional de Saude<br>Cef                                                                                                    | Obrigatório<br>U<br>U<br>U | Visivel<br>V                           | Editával<br>V<br>V                         | Auditável           |
| Dados Configur<br>Tabela<br>Beneficiario<br>Pessoa Fisica<br>Pessoa Fisica                                                    | rávels para o Papel Operador Cadastro v<br>Campo<br>Unidade de Origem (Repasse)<br>Cartao Nacional de Saude<br>Cpf<br>Data de Emissão da Identidade                                                                               | Obrigatório                | Visivel<br>V<br>V                      | Editável<br>V<br>V                         | C<br>Audiživel      |
| Dados Configur<br>Tabela<br>Beneficiano<br>Pessoa Fisica<br>Pessoa Fisica<br>Pessoa Fisica                                    | rávels para o Papel Operador Cadastro V<br>Campo<br>Unidade de Origem (Repsse)<br>Cartao Nacional de Saude<br>Cef<br>Data de Emissao da Identidade<br>Data de Itacimento                                                          | Obrigatório                | Visível<br>V<br>V<br>V                 | Editável<br>V<br>V<br>V                    | C Auditável         |
| Dados Configur<br>Tabela<br>Beneficiario<br>Pessoa Fisica<br>Pessoa Fisica<br>Pessoa Fisica                                   | rávels para o Papel Operador Cadastro v<br>Campo<br>Unidade de Origem (Repasse)<br>Cartao Nacional de Saude<br>Cof<br>Data de Emissio da Identidade<br>Data de Emissio da Identidade<br>Data de Emissio da Identidade             | Obrigatório                | Visivel<br>V<br>V<br>V                 | Editável<br>V<br>V<br>V                    | ¢<br>Auditável<br>C |
| Dados Configur<br>Tabela<br>Beneficiario<br>Pessos Frisca<br>Pessos Frisca<br>Pessos Frisca<br>Pessos Frisca                  | rávels para o Papel Operador Cadastro v<br>Campo<br>Unidade de Origem (Repasse)<br>Cartao Nacional de Saude<br>Opf<br>Data de Emissão da Identidade<br>Data de Itascimento<br>Estado Civil<br>Il dentidade                        | Obrigatório                | Visitval<br>V<br>V<br>V<br>V<br>V<br>V | Edităvel<br>V<br>V<br>V<br>V               | Auditável           |
| Dados Configur<br>Tabela<br>Beneficiario<br>Peasos Frista<br>Peasos Frista<br>Peasos Frista<br>Peasos Frista<br>Peasos Frista | rávels para o Papel Operador Cadastro v<br>Campo<br>Unidade de Origem (Repsze)<br>Cartao Nacional de Saude<br>Cef<br>Data de Emissão da Identidade<br>Data de Nascimento<br>Estado Civil<br>I dentidade<br>Municipo de Nascimento | Obrigatório                | Visivel<br>V<br>V<br>V<br>V<br>V<br>V  | levětb3<br>V<br>V<br>V<br>V<br>V<br>V<br>V | Auditável           |

- 2. Acesse o programa Manutenção de Prestadores.
- 3. Busque pelo prestador (Unidade: 120; Prestador: 31923) e clique em Alterar. O prestador deve ser uma pessoa física.

|                                             | d               |                          | X F         |        |            | ?        |          |
|---------------------------------------------|-----------------|--------------------------|-------------|--------|------------|----------|----------|
| Uni.Prest.: <u>0120</u><br>Prestador: 00031 | JJUOS<br>923 [F | SIQEFATA<br>DFSDFSDSD DA | ASDSADSA    | Foi    | rn.: 0020  | 04658 Re | e.: Nao  |
| Nome abrev.:                                | DADA            | à                        | C           | oopera | do: Nao    |          |          |
| Tipo pessoa:                                | F               | Nascimento:              | 28/06/1976  | CGC/C  | PF: 730.1  | 20.150-8 | 36       |
| Gr.prestador:                               | 10              | MEDICO COOPE             | RADO        |        |            |          | Sexo: M  |
| Insc.prest.unid.:                           | 0               | Hor                      | a urgencia: | 01     | :          | Secciona | 1: 0000  |
| UF Conselho:                                | SP              |                          | Conselho:   | CRM    | Reg        | istro: 🛛 | 02125545 |
| Recolhe partic.:                            | Nao             | Fator                    | produtiv.:  | 7.629  | 7,00       | 7        |          |
| Alvara:                                     | Nao             |                          |             |        | Sit        | .sindica | to:      |
| Espec.resid.:                               | 010             | OFTALMOLO                | PIS/PASEP:  |        | g G        | uia Medi | .co: Nao |
| Espec.titulo:                               | 012             | PSIQUIATRI               | Inclusao:   | 27/11  | 1/2013 Mal | ote medi | .co: Nao |
| Nr.Dias Validade:                           | 020             | Dias Receb.              | Int.(base): | 000    | Atualiza   | cao: 26/ | /02/2015 |
| Motivo Exclusao:                            | 000             |                          |             |        | Exclu      | sao:     |          |
| Motiuo Susnensao:                           |                 |                          |             | Susp:  |            | a        |          |

4. Na aba Informações Complementares [3/3] informe o Município de Nascimento, caso o usuário não informe ou deixe em branco será enviado uma mensagem avisando que o campo município é obrigatório.

|                           | nformacoes Complementares [3/3]                            |
|---------------------------|------------------------------------------------------------|
| Classif.Estab.Saude:      | 1 ASSISTENCIA HOSPITALAR                                   |
| Inicio contratualizacao:  | 01/01/2013                                                 |
| CNES:                     | 0000000                                                    |
| Tipo Disponibilidade:     | 1 PARCIAL                                                  |
| Pertence rede acid.trab.: | Nao                                                        |
| Pratica tabela propria:   | Nao Atencao !!! (Press HELP to view stack trace)           |
| Perfil Assistencial:      | 00 - Nao i                                                 |
| Tipo Produto Atende:      | O - Nao II     Campo Municipio de Nascimento é obrigatorio |
| Nome Fantasia:            |                                                            |
| Publica ANS:              | Nao Pr                                                     |
| Envia Manut WSD-TISS:     | Nao At OK Ajuda                                            |
| Envia para CADU:          | Nao                                                        |
| Prestador Caixa Unico:    | Nao Municinio Nasc.: 000000                                |

5. Caso informado um município não cadastrado, será informado.

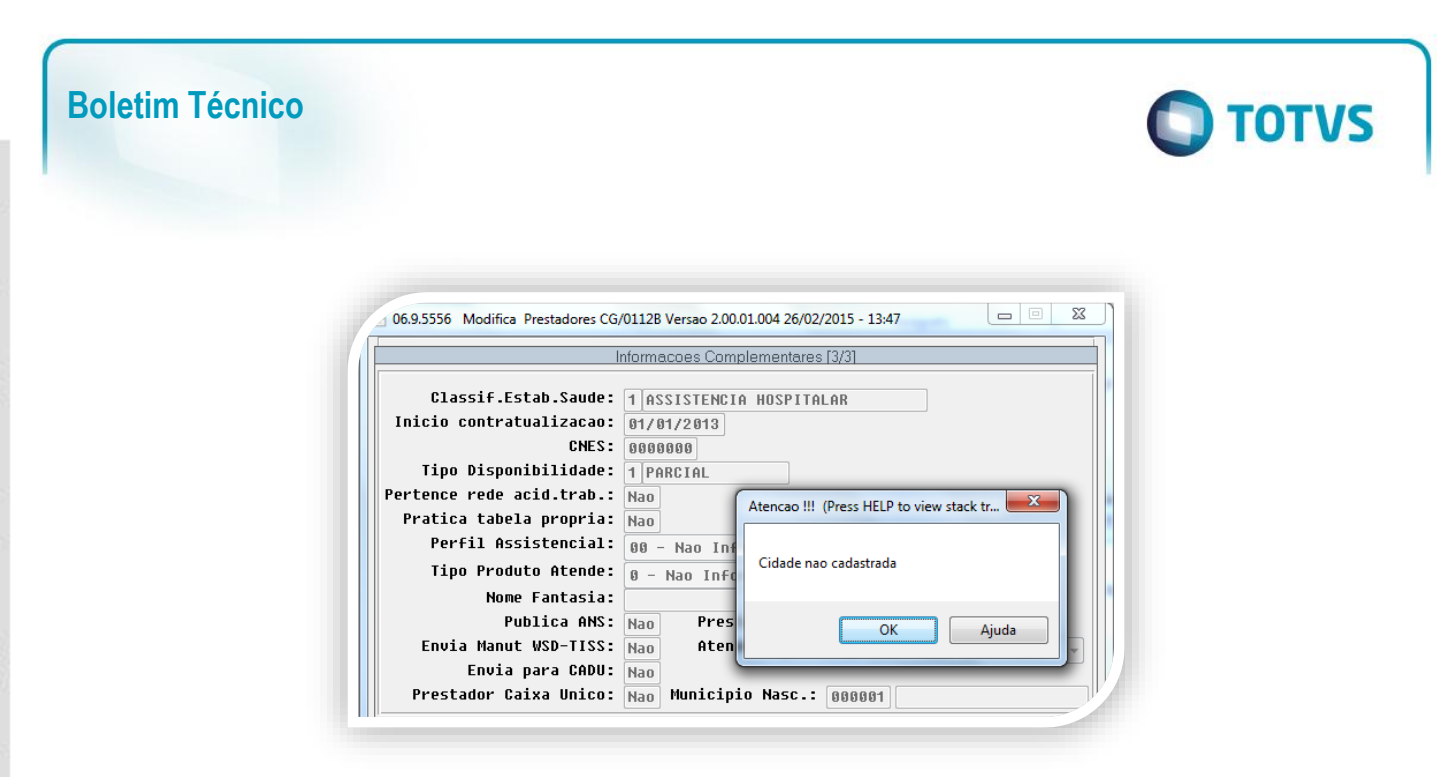

6. Caso contrário o processo continuará normalmente.

|                           | nformacoes Complementares [3/3]                 |
|---------------------------|-------------------------------------------------|
| Classif.Estab.Saude:      | 1 ASSISTENCIA HOSPITALAR                        |
| Inicio contratualizacao:  | 01/01/2013                                      |
| CNES:                     | 0000000                                         |
| Tipo Disponibilidade:     | 1 PARCIAL                                       |
| Pertence rede acid.trab.: | Nao                                             |
| Pratica tabela propria:   | Nao                                             |
| Perfil Assistencial:      | 00 - Nao Informado 🗸                            |
| Tipo Produto Atende:      | 0 - Nao Informado 👻                             |
| Nome Fantasia:            |                                                 |
| Publica ANS:              | Nao Prestador Proprio: Nao                      |
| Envia Manut WSD-TISS:     | Nao Atende Urg./Emerg: 00 - Nao Informado -     |
| Envia para CADU:          | Nao                                             |
| Prostador Caiva Unico:    | Non Municipin Nasc · Reised Sontono DO ROPNOIRO |

7. Ao final será informado que os dados foram alterados.

|                   | 272              | <b>1 F B G # 3</b>                      |              |
|-------------------|------------------|-----------------------------------------|--------------|
| Uni.Prest.: 0120  | JJUOSIQEFATA     | Forn.: 0020046                          | 58 Ree.: Nao |
| Prestador: 000319 | 923 FDFSDFSDSD D | ASDSADSA                                |              |
| Nome abrev.:      | DADA             | Cooperado: Nao                          |              |
| Tipo pessoa:      | F Nascimento:    | 28/06/1976 CGC/CPF: 730.120.            | 150-86       |
| Gr.prestador:     | 10 MEDICO COOP   | ERADO                                   | Sexo: M      |
| Insc.prest.unid.: | 8 Hor            | a yroencia: 🖬 🛛 Sec                     | cional: 0000 |
| UF Conselho:      | SP               | Atencao !!! (Press HELP to view stack t | r 💌 🚺 545    |
| Recolhe partic.:  | Nao Fator        | P                                       |              |
| Alvara:           | Nao              | Dados Alterados                         |              |
| Espec.resid.:     | 010 OFTALMOLO    | P Dados Alterados                       | Nao          |
| Espec.titulo:     | 012 PSIQUIATRI   |                                         | Nao          |
| Nr.Dias Validade: | 020 Dias Receb.  |                                         | 015          |
|                   |                  |                                         | luud         |

.

Este documento é de propriedade da TOTVS. Todos os direitos reservados.

0

Este documento é de propriedade da TOTVS. Todos os direitos reservados.

0

Este documento é de propriedade da TOTVS. Todos os direitos reservados.

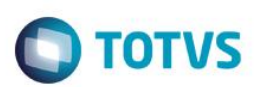

#### 8. Poderá visualizar essa informação na listagem.

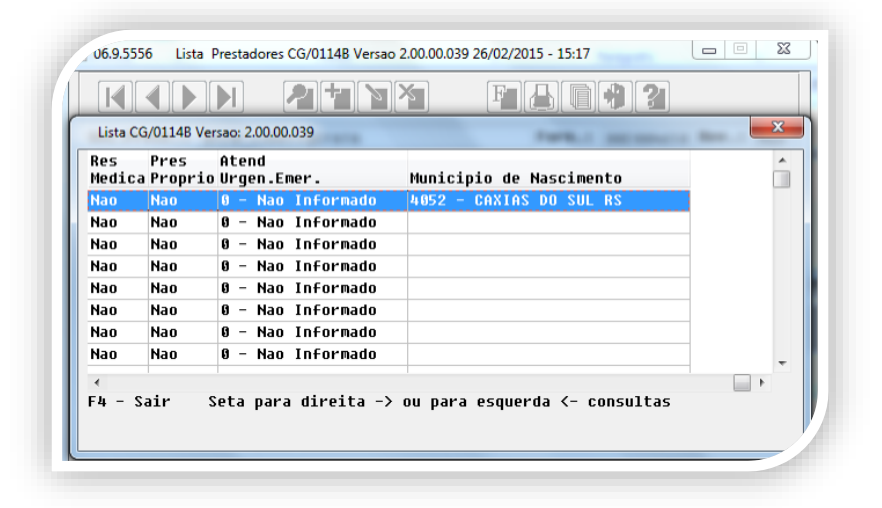

#### 9. E também no relatório de prestadores.

| Codigo Prestador: | 0003192  | 3 Nome Prestador:     | FDFSDF | SDSD D | ASDSADSA           |        |         | Fornecedor:        | 002004658  |  |
|-------------------|----------|-----------------------|--------|--------|--------------------|--------|---------|--------------------|------------|--|
| Nome Fantasia:    |          |                       |        |        | CGC/CPF:           | 730120 | 15086   |                    |            |  |
| Ind.Form:         | Nao      | Ind.Cooperado:        | Nao    |        | Grupo Prestador:   | 10     |         | Unidade Secional:  | 0000       |  |
| nscricao Unidade: | 0        | UF Conselho:          | SP     |        | Conselho:          | CRM    |         | Num.Registro:      | 02125545   |  |
| Data Exclusao:    |          | Motivo Cancel:        | 000    |        |                    |        |         |                    |            |  |
| Representa Uni:   | Nao      | Rec.Participacao:     | Nao    |        | Nr.Inscricao INSS: | 000000 | 00000   | Registro INSS:     | Nao        |  |
| Recolhe INSS:     | Nao      | Retentora Unica:      | Sim    |        | Ultimo Mes INSS:   | 000000 |         | Divide Honorario:  | Sim        |  |
| Indice IRRF:      | 01 Atos  | Coop.Prin             |        |        | Dt Inclusao:       | 27/11/ | 2013    | Calcula ISS:       | Nao        |  |
| ao Deduz ISS Pro: | Nao      | Cidade ISS:           | 000000 | )      | Calcula Adto:      | Nao    |         | Data Calculo Adto: |            |  |
| Dependentes:      | 00       | Pagto RH:             | Nao    |        | PIS/PASEP:         |        | 0       | Guia Medico:       | Nao        |  |
| Cons.Imp.Unico:   | Nao      | Calcula COFINS:       | Nao    |        | Calcula PIS/PASEP: | Nao    |         | Calcula CSLL:      | Nao        |  |
| r.Dias Val.Recon: | 020      | Nascim./ Fundacao:    | 28/06/ | 1976   | Clas.Estab.Saude:  | 1 ASSI | STENCIA | HOSPITALAR         |            |  |
| Sexo:             | Masculin | no Sit.Prest:         | Ativo  |        | Inicio Contratua.: | 01/01/ | 2013    | CNES:              | 0000000    |  |
| Diretor Tecnico:  | DANIEÇ   |                       |        |        | Registro Conselho: |        |         | Tipo Disponib.:    | PARCIAL    |  |
|                   | Cal.P:   | IS/PASEP/COFINS proc: | Sim Ca | 1.PIS/ | PASEP/COFINS insu: | Sim    |         |                    |            |  |
|                   |          | Cooperativa Medica:   | Nao    | Verifi | ca Vinculo Insumo: | Nao    |         | Vinculo Empreg.:   | Nao        |  |
| ert.rede ac.trab: | Nao      | Prat.tab.propr.:      | Nao    |        | TP. Prod. Atende:  | Nao In | formado |                    |            |  |
| Perfil Assist.:   | Nao Info | ormado                |        |        | Publica ANS:       | Nao    | Envi    | a Manut. WSD-TISS: | Nao        |  |
| Envia CADU:       | Nao      | Caixa Unico:          | Nao    |        |                    |        |         | Atualizacao:       | 26/02/2015 |  |
|                   |          |                       |        | Dias   | Receb.Int.(base):  | 000    | Nı      | .Cons.Dir.Tecnico: | 121254     |  |
| ons.Prof.Dir.Tec: | COREN U  | UF Cons.Prof.DIretor: | AC     |        | Tipo de Rede:      | Basica |         |                    |            |  |
| Prest. Reembolso: | Nao Nr   | Leitos Hospital-dia:  |        |        | Prestador Proprio: | Nao    |         | Atend Urg.Emerg.:  | 0-Nao Inf. |  |
|                   |          |                       |        | Mun    | icipio Nascimento: | 4052 - | CAXIAS  | DO SUL RS          |            |  |
|                   |          |                       |        |        |                    |        |         |                    |            |  |
| Pos Graduacao:    | Nao Part | t.Progr.Certificacao: | Nao    |        | Tipo Graduacao:    | Nao In | formado | Residencia Medica  | : Nao      |  |
| Sistema NOTIVISA: | Nao      | Sistema QUALISS:      | Nao    |        | Prestador SUS:     | Nao    |         |                    |            |  |
|                   |          |                       |        |        |                    |        |         |                    |            |  |

- 10. Se buscarmos essa mesma pessoa no cadastro Manutenção de Pessoa Física:
- 11. O município será alterado.

| 🍠 Menu                                                         | Área de trabalho | Confic<br>Cada               | gurar Auditoria de<br>stro | 2        | Pessoa Física | ×                                                                     |                                     |        |
|----------------------------------------------------------------|------------------|------------------------------|----------------------------|----------|---------------|-----------------------------------------------------------------------|-------------------------------------|--------|
|                                                                | Dad              | dos Pessoais                 | Dados ANS                  | Endereço | Contatos      | Documentação                                                          | Informações Complementares          | Anexos |
| Dados Pessoais                                                 |                  |                              |                            |          |               |                                                                       |                                     |        |
| CPF                                                            |                  |                              |                            |          |               |                                                                       |                                     |        |
| 730.120.150-86                                                 |                  |                              |                            |          |               |                                                                       |                                     |        |
| Nome                                                           |                  |                              |                            |          |               |                                                                       |                                     |        |
| , nome                                                         |                  |                              |                            |          |               | * Data de Nascime                                                     | nto                                 |        |
| FDFSDFSDSD DASDSADSA                                           |                  |                              |                            |          |               | * Data de Nascime<br>28/06/1976                                       | nto                                 |        |
| FDFSDFSDSD DASDSADSA                                           |                  | Nome Ir                      | nternacional               |          |               | * Data de Nascime<br>28/06/1976<br>Município de Nas                   | nto                                 |        |
| FDFSDFSDSD DASDSADSA<br>Nome no Cartão<br>FDFSDFSDSD DASDSADSA |                  | Nome Ir                      | nternacional<br>ADSA       |          |               | * Data de Nascime<br>28/06/1976<br>Município de Nas<br>1001 - SANTANA | nto<br>imento<br>I DO PARNAIBA - SP |        |
| FDF5DFSDSD DASDSADSA<br>Nome no Cartão<br>FDF5DFSDSD DASDSADSA | : Estado Civil   | Nome Ir<br>DASDS/<br>Cônjuge | nternacional<br>ADSA       |          |               | * Data de Nascime<br>28/06/1976<br>Município de Nas<br>1001 - SANTANA | nto                                 |        |

Importante: Essa implementação foi realizada nas funções: Inclusão, Alteração, Consulta, Lista e Relatório da tela de Manutenção de Prestadores. Importante: Somente para Pessoa Física.

### Manutenção de Prestadores – Campo Município não Obrigatório:

 Acesse o programa Configurar Auditoria Cadastro e marque o campo Município de Nascimento – pessoa física como opcional.

| ados Configurá | veis para o Papel Operador Cadastro 🔍 |              |              |                           |              |
|----------------|---------------------------------------|--------------|--------------|---------------------------|--------------|
| Tabela         | Campo                                 | Obrigatório  | Visível      | Editável                  | Auditável    |
| leneficiario   | Responsavel                           | V            | $\checkmark$ | $\checkmark$              |              |
| leneficiario   | Segmento Assistencial                 |              | $\checkmark$ | $\checkmark$              |              |
| leneficiario   | Senha do Beneficiario                 |              | $\checkmark$ | $\checkmark$              |              |
| Beneficiario   | Unidade de Origem (Repasse)           |              | $\checkmark$ | $\checkmark$              | $\checkmark$ |
| Pessoa Fisica  | Cartao Nacional de Saude              | $\checkmark$ | $\checkmark$ | $\checkmark$              |              |
| Pessoa Física  | Cpf                                   |              | $\checkmark$ | $\checkmark$              |              |
| Pessoa Fisica  | Data de Emissao da Identidade         |              | $\checkmark$ | $\checkmark$              |              |
| Pessoa Física  | Data de Nascimento                    | $\checkmark$ | $\checkmark$ | $\checkmark$              |              |
| Pessoa Física  | Estado Civil                          | $\checkmark$ | $\checkmark$ | $\checkmark$              | $\checkmark$ |
| Pessoa Física  | Identidade                            |              | $\checkmark$ | $\checkmark$              |              |
| Pessoa Física  | Municipio de Nascimento               |              | $\checkmark$ | V                         | ✓            |
| essoa Fisica   | Nacionalidade                         |              | $\checkmark$ | $\checkmark$              |              |
| essoa Fisica   | Natureza da Identidade                |              |              |                           |              |
| Pessoa Física  | Nome da Mae                           | $\checkmark$ | Sucesso      | 9! V                      |              |
| Pessoa Física  | Nome da Pessoa                        | V            | Configura    | ções de cadastro gravadas | com sucesso! |
| essoa Fisica   | Nome do Pai                           |              | B            |                           |              |
| Pessoa Fisica  | PIS/PASEP                             |              | 6            |                           |              |

- 2. Acesse o programa Manutenção de Prestadores.
- 3. Busque o prestador (Unidade: 120; Prestador: 31923) e clique em Alterar.

🖸 ΤΟΤΥς

0

6

**Boletim Técnico** 

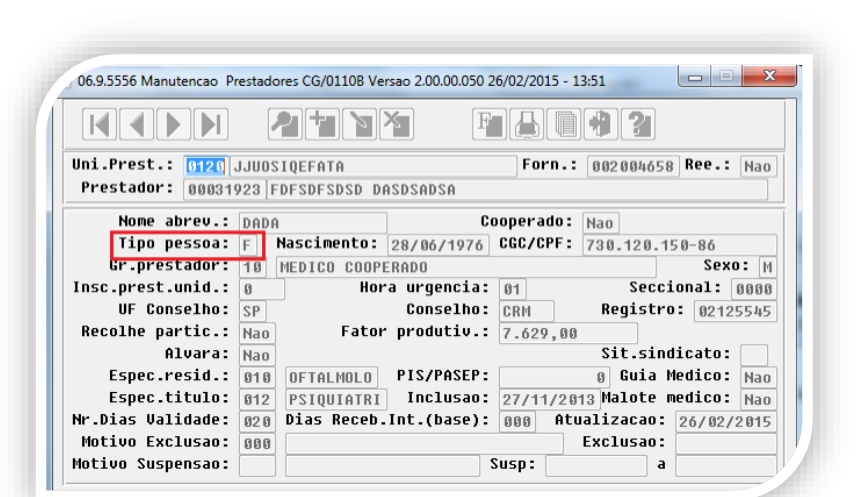

**TOTVS** 

4. Caso o campo fique em branco ou zerado continuará.

| 1                         |                                                 |
|---------------------------|-------------------------------------------------|
| I                         | nformacoes Complementares [3/3]                 |
| Classif.Estab.Saude:      | 1 ASSISTENCIA HOSPITALAR                        |
| Inicio contratualizacao:  | 01/01/2013                                      |
| CNES:                     | 0000000                                         |
| Tipo Disponibilidade:     | 1 PARCIAL                                       |
| Pertence rede acid.trab.: | Nao                                             |
| Pratica tabela propria:   | Nao                                             |
| Perfil Assistencial:      | 00 - Nao Informado 👻                            |
| Tipo Produto Atende:      | 0 - Nao Informado 👻                             |
| Nome Fantasia:            | · · · · · · · · · · · · · · · · · · ·           |
| Publica ANS:              | Nao Prestador Proprio: Nao                      |
| Envia Manut WSD-TISS:     | Nao Atende Urg./Emerg: 00 - Nao Informado -     |
| Envia para CADU:          | Nao                                             |
| Prestador Caixa Unico:    | Nac Municipin Nasc.: 000000 SONTONO DO PORNAIRA |

- 5. Ao final informará que os dados foram alterados.
- 6. Busque a mesma pessoa no programa Manutenção de Pessoa Física.

| 🧁 Menu              | 📌 Área de trabalho   | Configurar Auditoria de<br>Cadastro | Pessoa Física X |              |                               |
|---------------------|----------------------|-------------------------------------|-----------------|--------------|-------------------------------|
| Pessoa              | CPF Nome 73012015086 |                                     | Pesquisar<br>V  |              | 🍯 Filtrar Resultados Opções 🄻 |
| Pessoas Físicas (1) |                      | Data da Nacionada                   | Circularia I    | 0 al a 2 a a |                               |
| 730.120.150-86      | Fdfsdfsdsd Dasdsadsa | 28/06/1976                          | Não 🥖 Prestador | Keleções     |                               |

7. O município foi alterado.

Este doo

nto é de propriedade da TOTVS, Todos os direitos

vedos, \*

Este documento é de propr

edade da TOTVS, Todos os dir

Este doo

tento é de propriedade da TOTVS, Todos os direitos rese

**TOTVS** 

Versão 4.0

| j Menu                                                                                               | 🎲 Área de trabalh | 0             | Configurar Auditoria d<br>Cadastro | e        | Pessoa Física | ×                                                                                 |                            |        |
|----------------------------------------------------------------------------------------------------|-------------------|---------------|------------------------------------|----------|---------------|-----------------------------------------------------------------------------------|----------------------------|--------|
|                                                                                                    |                   | Dados Pess    | soais Dados ANS                    | Endereço | Contatos      | Documentação                                                                      | Informações Complementares | Anexos |
| Dados Pessoais                                                                                       |                   |               |                                    |          |               |                                                                                   |                            |        |
| CPF                                                                                                  |                   |               |                                    |          |               |                                                                                   |                            |        |
|                                                                                                    |                   |               |                                    |          |               |                                                                                   |                            |        |
| 730.120.150-86                                                                                       |                   |               |                                    |          |               |                                                                                   |                            |        |
| 730.120.150-86                                                                                       |                   |               |                                    |          |               | * Data de Nascime                                                                 | nto                        |        |
| 730.120.150-86<br>Nome<br>FDFSDFSDSD DASDSADSA                                                       |                   |               |                                    |          |               | * Data de Nascime<br>28/06/1976                                                   | nto                        |        |
| 730.120.150-86<br>Nome<br>FDFSDFSDSD DASDSADSA<br>Nome no Cartão                                     |                   | No            | ome Internacional                  |          |               | <ul> <li>Data de Nascime</li> <li>28/06/1976</li> <li>Município de Nas</li> </ul> | nto<br>IIII<br>cimento     |        |
| 730.120.150-86<br>K Nome<br>FDFSDFSDSD DASDSADSA<br>Nome no Cartão<br>FDFSDFSDSD DASDSADSA           |                   | No<br>D       | ome Internacional<br>ASDSADSA      |          |               | * Data de Nascime<br>28/06/1976<br>Município de Nas                               | nto<br>IIII<br>cimento     |        |
| 730.120.150-56<br>* Nome<br>FDFSDFSDSD DASDSADSA<br>Nome no Cartão<br>FDFSDFSDSD DASDSADSA<br>* Sexo | * Estado Civil    | No<br>D<br>Cô | ome Internacional<br>ASDSADSA      |          |               | * Data de Nascime<br>28/06/1976<br>Município de Nas                               | nto<br>iiii<br>cimento     |        |

Importante: Essa implementação foi realizada nas funções: Inclusão, Alteração, Exclusão, Pesquisa, Lista e Relatório da tela de Manutenção de Prestadores. Importante: Somente para Pessoa Física.

### Acesso Empresarial (Manutenção De Beneficiário) – Campo Município Obrigatório:

1. Acesse o programa Configurar Auditoria Cadastro e marque o campo Município de Nascimento – pessoa física como obrigatório.

| Configura       | ar Auditoria de Cadastro                |              |              |              |              |
|-----------------|-----------------------------------------|--------------|--------------|--------------|--------------|
| ados Configuráv | reis para o Papel Operador Cadastro 🛛 🔻 |              |              |              |              |
| abela           | Campo                                   | Obrigatório  | Visível      | Editável     | Auditável    |
| eneficiario     | Unidade de Origem (Repasse)             |              | $\checkmark$ | $\checkmark$ | $\checkmark$ |
| essoa Fisica    | Cartao Nacional de Saude                | $\checkmark$ | $\checkmark$ | $\checkmark$ |              |
| essoa Fisica    | Cpf                                     |              | $\checkmark$ | $\checkmark$ |              |
| essoa Fisica    | Data de Emissao da Identidade           |              | $\checkmark$ | $\checkmark$ |              |
| essoa Fisica    | Data de Nascimento                      | V            | $\checkmark$ | $\checkmark$ |              |
| essoa Fisica    | Estado Civil                            | $\checkmark$ | $\checkmark$ | $\checkmark$ |              |
| essoa Fisica    | Identidade                              |              | $\checkmark$ | ✓            |              |
| essoa Fisica    | Municipio de Nascimento                 | √            | V            | <b>V</b>     |              |
| assoa Fisica    | Nacionalidade                           |              | $\checkmark$ | $\checkmark$ |              |
| arron Firira    | Natureza da Identidade                  |              |              |              |              |

2. Acesse o sistema do Acesso Empresarial e selecione o programa Manutenção de Beneficiários.

| → C f U sustentad                                                                                                    | ao.seventeen.net:8                                | 180/acessoempresaria                                                             | 1/                          |                                 |                                                                                    |            |
|----------------------------------------------------------------------------------------------------|---------------------------------------------------|----------------------------------------------------------------------------------|-----------------------------|---------------------------------|------------------------------------------------------------------------------------|------------|
| UNIMED DE ARARAS (                                                                                                    | COOP.TRABALHO ME                                  | DICO                                                                             | ACES                        | SO EMPR                         | ESARIAL                                                                            |            |
| Manutenção de Beneficiários                                                                                                    |                                                   |                                                                                  |                             |                                 |                                                                                    |            |
| Painel de Solicitações                                                                                                    |                                                   |                                                                                  |                             |                                 |                                                                                    |            |
| Consulta Participação Beneficiári                                                                                                    | os                                                |                                                                                  |                             |                                 |                                                                                    |            |
| Consulta Títulos Faturamento                                                                                                    |                                                   |                                                                                  |                             |                                 |                                                                                    |            |
|                                                                                                    |                                                   | <b>D</b> + <b>C</b>                                                              |                             |                                 |                                                                                    |            |
| Consulta Valores de Mensalidade                                                                                                    | por Beneficiário                                  | Data fim:                                                                        |                             | A                               | tualizar                                                                           |            |
| Consulta Valores de Mensalidade                                                                                                    | por Beneficiário                                  | Data fim:<br>07/04/2015                                                          |                             | At                              | tualizar                                                                           |            |
| Consulta Valores de Mensalidade<br>Min has solicitações                                                                                                 | por Beneficiário                                  | Data fim:<br>07/04/2015                                                          |                             | At                              | tualizar                                                                           |            |
| Consulta Valores de Mensalidade<br>Min has solicitações<br>Tipo                                                                                         | por Beneficiário                                  | Data fim:<br>07/04/2015                                                          | Modalidade                  | Contrato                        | tualizar<br>Beneficiário                                                           | Observação |
| Consulta Valores de Mensalidade<br>Minhas solicitações<br>Tipo<br>Exclusao de Beneficiarios                                                             | por Beneficiário )15<br>)15<br>Data<br>06/04/2015 | Data fim:<br>07/04/2015  Situação<br>Em auditoria                                | Modalidade                  | Contrato<br>8983                | tualizar<br>Beneficiário<br>5 - Dilma do Brasil                                    | Observação |
| Consulta Valores de Mensalidade<br>Minhas solicitações<br>Tipo<br>Exclusao de Beneficiarios<br>Inclusao de Beneficiarios                                | por Beneficiário )15                              | Data fim:<br>07/04/2015 III Situação<br>Situação<br>Em auditoria<br>Em auditoria | Modalidade<br>1<br>10       | Contrato<br>8983<br>1576        | tualizar<br>Beneficiário<br>5 - Dilma do Brasil<br>2 - Andrei Facchin              | Observação |
| Consulta Valores de Mensalidade<br>Minhas solicitações<br>Tipo<br>Exclusao de Beneficiarios<br>Inclusao de Beneficiarios<br>Atualizaco de Beneficiarios | Data<br>06/04/2015<br>07/01/2015<br>16/03/2015    | Data fim:<br>07/04/2015 III<br>Situação<br>Em auditoria<br>Em auditoria          | Modalidade<br>1<br>10<br>20 | Contrato<br>8983<br>1576<br>136 | Beneficiário<br>5 - Dilma do Brasil<br>2 - Andrei Facchin<br>1597 - FELIPE BATTIS' | Observação |

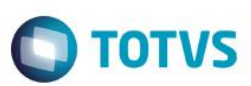

### 3. Pesquise o usuário (*Maria Betânia*) e clique em **Modificar**.

| Painel de Sol | icitações                    | Manutenção B | eneficiários             |                     |                                    |                          |               |                    |       |                                      |
|---------------|------------------------------|--------------|--------------------------|---------------------|------------------------------------|--------------------------|---------------|--------------------|-------|--------------------------------------|
| 🔊 😽           | anutenção de<br>eneficiários | ~            | Filtrar<br>Beneficiários | Modalidade Proposta | Contrato Código Nome maria betania |                          |               |                    | •     | <u>Pesquisar</u><br>Filtrar Resultar |
| Modalida      | Proposta                     | Cont         | № Do Cartão              | CPF                 | Nome                               | Nome do Contratante      | Data de Nasci | Grau de Parentesco |       | Situação                             |
| 20            | 7626                         | 7626         | 2076260000222            | 453.260.247-56      | Maria Betania                      | SDAGBE U JIPIXBI SGGA VO | 09/10/1981    | TITULAR            | Ativo |                                      |
|               |                              |              |                          |                     |                                    |                          |               |                    |       |                                      |
|               |                              |              |                          |                     |                                    |                          |               |                    |       |                                      |
|               |                              |              |                          |                     |                                    |                          |               |                    |       |                                      |
|               |                              |              |                          |                     |                                    |                          |               |                    |       |                                      |
|               |                              |              |                          |                     |                                    |                          |               |                    |       |                                      |
|               |                              |              |                          |                     |                                    |                          |               |                    |       |                                      |
|               |                              |              |                          |                     |                                    |                          |               |                    |       |                                      |
|               |                              |              |                          |                     |                                    |                          |               |                    |       |                                      |
|               |                              |              |                          |                     |                                    |                          |               |                    |       |                                      |
|               |                              |              |                          |                     |                                    |                          |               |                    |       |                                      |
|               |                              |              |                          |                     |                                    |                          |               |                    |       |                                      |

4. Com o campo obrigatório, caso fique em branco será apresentada inconsistência e não vai gravar o registro.

| ×                         | Mensagem!!                                                                      |                                    |                    |         |
|---------------------------|---------------------------------------------------------------------------------|------------------------------------|--------------------|---------|
| 2459 -                    | O campo e obrigatorio e i                                                       | nao foi informa                    | do.                |         |
| Este ca<br>porem<br>Campo | mpo esta cadastrado na a<br>nao foi informado pelo u<br>: Municipio de Nascimen | auditoria de cao<br>Isuario.<br>to | lastros como obrig | atorio, |
|                           |                                                                                 |                                    |                    | Fechar  |

Clique na lupa para listar as cidades.

0

5.

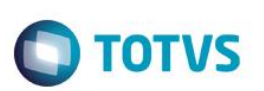

| Filtrar R | esultados            |   |
|-----------|----------------------|---|
| Código    | Descrição            | _ |
| 1001      | SANTANA DO PARNAIBA  |   |
| 1002      | ARACAJU              |   |
| 1003      | SAO MIGUEL ARCANJO   |   |
| 1004      | REDENCAO DA SERRA    |   |
| 1005      | CACHOEIRINHA1        |   |
| 1006      | CAMUCIM DE SAO FELIX |   |
| 1007      | CUPIRA               |   |
| 1008      | GRAVATA              |   |
| 1009      | LAGEDO               |   |

6. Selecione uma cidade e clique em **Selecionar**.

| Painel de Solicitações M  | anutenção Benef            | iciários  | Modificar Benef       | iciário          |                       |                 |                       |                  |                   |                 |               |   |
|---------------------------|----------------------------|-----------|-----------------------|------------------|-----------------------|-----------------|-----------------------|------------------|-------------------|-----------------|---------------|---|
| Modificar<br>Beneficiário | Modalidade<br>20 - JURIDIC | O REGULAN | Proposta<br>IENT 7626 | Contrato<br>7626 | Plano<br>29 - NOVO UN | IIMED EMPRES    | Tipo de<br>A 1 - ENFI | Plano<br>ERMARIA |                   |                 |               |   |
|                           |                            | Atalhos   | Dados Pessoais        | Documentos       | Beneficiário          | <u>Endereço</u> | Contatos              | <u>Cobertura</u> | <u>Observação</u> | <u>Carência</u> | <u>Anexos</u> | ŧ |
| Dados Pessoais            |                            |           |                       |                  |                       |                 |                       |                  |                   |                 |               |   |
| CPF                       |                            |           |                       |                  |                       |                 |                       |                  |                   |                 |               |   |
| 453.260.247-56            |                            |           |                       |                  |                       |                 |                       |                  |                   |                 |               |   |
| * Nome                    |                            |           |                       |                  |                       |                 |                       |                  |                   |                 |               |   |
| Maria Betania             |                            |           |                       | ×                |                       |                 |                       |                  |                   |                 |               |   |
| Nome do Cartão            |                            |           |                       |                  |                       |                 |                       |                  |                   |                 |               |   |
| MARIA BETANIA             |                            | 2         | < C                   |                  |                       |                 |                       |                  |                   |                 |               |   |
| 🛊 Data de Nascimento      |                            |           |                       |                  |                       |                 |                       |                  |                   |                 |               |   |
|                           | <u> </u>                   |           |                       |                  |                       |                 |                       |                  |                   |                 |               |   |

- 7. O registro será gravado.
- 8. Ao consultar novamente o registro, ele estará em auditoria.

Este documento é de propriedade da TOTVS. Todos os direitos reservados. ©

| Modalidade<br>20 - JURIDICO REGULAMENT       Proposta<br>7626       Contrato<br>7626       Plano<br>29 - NOVO UNIMED EMPRES         Atalhos       Dados Pessoais       Documentos       Beneficiário       Endereço         Dados Pessoais       CPF       453.260.247-56       *       Nome         Maria Betania       ×       X         Nome do Cartão       K       X                                                                                                    | Modalidade Proposta Contrato Plano   20 - JURIDICO REGULAMENT 7626 7626 29 - NOVO UNIMED EMPRESA     Atalhos Dados Pessoais Documentos Beneficiário Endereço   Dados Pessoais   CPF 453.260.247-56 *   * Nome Maria Betania *   Nome do Cartão *   MARIA BETANIA *   * Data de Nascimento |                                                  |           |                            |           |                       |                         |                       |                 |
|----------------------------------------------------------------------------------------------------|----------------------------------------------------------------------------------------------------|--------------------------------------------------|-----------|----------------------------|-----------|-----------------------|-------------------------|-----------------------|-----------------|
| Atalhos       Dados Pessoais       Documentos       Beneficiário       Endereço         Dados Pessoais       CPF       453.260.247-56       -       -       -       -       -       -       -       -       -       -       -       -       -       -       -       -       -       -       -       -       -       -       -       -       -       -       -       -       -       -       -       -       -       -       -       -       -       -       -       -       -       -       -       -       -       -       -       -       -       -       -       -       -       -       -       -       -       -       -       -       -       -       -       -       -       -       -       -       -       -       -       -       -       -       -       -       -       -       -       -       -       -       -       -       -       -       -       -       -       -       -       -       -       -       -       -       -       -       -       -       -       -       -       -       -       - | Atalhos       Dados Pessoais       Documentos       Beneficiário       Endereço         Dados Pessoais         CPF         453.260.247-56       *       Nome         Maria Betania       ×       ×         Nome do Cartão       MARIA BETANIA       ×         *       Data de Nascimento  | Modifica<br>Beneficia                            | r<br>ário | Modalidade<br>20 - JURIDIC | O REGULAM | Proposta<br>ENT 7626  | Contrato<br><b>7626</b> | Plano<br>29 - NOVO UN | IIMED EMPRESA   |
| Dados Pessoais CPF 453.260.247-56 * Nome Maria Betania Nome do Cartão                                                                                                    | Dados Pessoais<br>CPF<br>453.260.247-56<br>* Nome<br>Maria Betania ×<br>Nome do Cartão<br>MARIA BETANIA ×<br>* Data de Nascimento                                                                                                    |                                                  |           |                            | Atalhos   | <u>Dados Pessoais</u> | Documentos              | <u>Beneficiário</u>   | <u>Endereço</u> |
| CPF 453.260.247-56 * Nome Maria Betania Nome do Cartão                                                                                                    | CPF<br>453.260.247-56<br>* Nome<br>Maria Betania ×<br>Nome do Cartão<br>MARIA BETANIA ×<br>* Data de Nascimento                                                                                                    | Dados Pessoais                                   |           |                            |           |                       |                         |                       |                 |
| 453.260.247-56<br>* Nome<br>Maria Betania<br>Nome do Cartão                                                                                                    | 453.260.247-56<br>* Nome<br>Maria Betania ×<br>Nome do Cartão<br>MARIA BETANIA ×<br>* Data de Nascimento                                                                                                    | CPF                                              |           |                            |           |                       |                         |                       |                 |
| * Nome Maria Betania X Nome do Cartão                                                                                                    | * Nome   Maria Betania   Nome do Cartão   MARIA BETANIA   * Data de Nascimento                                                                                                    | 453.260.247                                      | -56       |                            |           |                       |                         |                       |                 |
| Maria Betania × Nome do Cartão                                                                                                    | Maria Betania × Nome do Cartão MARIA BETANIA × * Data de Nascimento                                                                                                    | * Nome                                           |           |                            |           |                       |                         |                       |                 |
| Nome do Cartão                                                                                                    | Nome do Cartão<br>MARIA BETANIA ×<br>* Data de Nascimento                                                                                                    | Maria Betania                                    |           |                            |           |                       | ×                       |                       |                 |
|                                                                                                    | MARIA BETANIA ×  * Data de Nascimento                                                                                                    | Nome do Cartão                                   |           |                            |           |                       |                         |                       |                 |
| MARIA BETANIA ×                                                                                                    | * Data de Nascimento                                                                                                    | MARIA BETANIA                                    |           |                            | >         | c                     |                         |                       |                 |
| * Data de Nascimento                                                                                                    | 00(10/1001                                                                                                    | * Data de Nascime                                | nto       |                            |           |                       |                         |                       |                 |
| 09/10/1981                                                                                                    |                                                                                                    | 09/10/1981                                       |           | 0                          |           |                       |                         |                       |                 |
|                                                                                                    |                                                                                                    | * Município de Na:                               | scimento  |                            |           | (                     | 0                       |                       |                 |
| MARIA BETANIA ×<br>* Data de Nascimento<br>09/10/1981                                                                                                    |                                                                                                    | MARIA BETANIA<br>* Data de Nascime<br>09/10/1981 | nto       | 0                          | >         | <                     |                         |                       |                 |

- 9. Acesse o TOTVS11 e no programa Auditar Alterações Cadastro.
- 10. Selecione um usuário (Maria Betânia).

| Filtrar Resultados      | Contratos     Somente Meus Contrato     Simulações     Exibir Contratos do Audito        | r Todos <u>Pesquisar</u>                                           |  |
|-------------------------|------------------------------------------------------------------------------------------|--------------------------------------------------------------------|--|
| Todos os Contratos (18) |                                                                                          |                                                                    |  |
| 🔏 Hiroshi Hamas         | aki                                                                                      | Nascimento 29/03/1990                                              |  |
| Propos                  | sta 01 00009025 - Fisico Nao Regulamentado<br>sta 01 00009029 - Fisico Nao Regulamentado | Contratante Tais Borneo Pereira<br>Contratante Tais Borneo Pereira |  |
| naria Betania           |                                                                                          | Nascimento 09/10/1981                                              |  |
| Propos                  | sta 20 00007626 - Juridico Regulamentado                                                 | Contratante Sdagbe U Jipixbi Sgga Vo                               |  |

11. O registro exibirá a nova cidade informada. Salve e clique em Auditar.

| essa Fice       eneficiário         Fejstro Alterado       Fejstro Atual         Indes Pessoais       Maria Betania         Maria Betania       Maria Betania         More no Cartão       Maria Betania         More no Cartão       Maria Betania         More no Cartão       Maria Betania         More no Cartão       Maria Betania         More no Cartão       Maria Betania         More no Cartão       Maria Betania         More no Cartão       Maria Betania         More no Cartão       Maria Betania         More no Cartão       Maria Betania         More no Cartão       Maria Betania         More no Cartão       Maria Betania         More no Cartão       Maria Maria Contrato         Betado Civil       Sa30024736         Carti       Maria Maria Contrato Contrato         More Nascimento       Maria Maria Contrato Contrato Contrat | essa Ficic       eneficiário         Registro Alterado       Dados Pessoais         Unore       Basia Belania         Nome Internacional       Maria Betrania         ETANIA       Nome Internacional         ETANIA       Pre         Objeo 207205       Cif         Etatado Civil       Core         2 Vidivo Alterado 12/02/025 às 15:50:20 por testeras.       V Xiv         Unicipio Nascimento       V Xivo         1006 - FARROUPTILIAR RS Alterado 07/04/2015 às 16:39:59 por ctp122.       V Xivo         Cir       Estado Civil         2 Vidivo Alterado 07/04/2015 às 16:39:59 por ctp122.       V Xivo                                                                                                    |         |                                                                   |         |                             |
|----------------------------------------------------------------------------------------------------|----------------------------------------------------------------------------------------------------|---------|-------------------------------------------------------------------|---------|-----------------------------|
| essoa Fisica       Registro Alterado         Registro Alterado       Dados Pessoais         Nome       Maria Betania         Nome o Cartão       MARIA BETANIA         Nome Internacional       BETANIA         CFF       43326024736         CEI       Etado Civil         3 - Viávos Alterado 15/02/2015 às 16:50:20 por testeras.       Image: Alterado 15/02/2015 às 16:50:20 por testeras.         Município Itazacimento       Image: Alterado 07/04/2015 às 16:29:59 por ctp122.         Otados Pessoa salva nesses usuário.       Salva deserá salva nesses usuário.                                                                                                    | essa Fisic Beneficiário Registro Alterado Registro Alterado Regist                                                                                            |         |                                                                   |         |                             |
| Registro Alterado       Registro Atual         Dados Pessoais       Nome         Maria Betania       Nome no Cartão         MARIA BETANIA       Nome Internacional         BETANIA       CPF         15325024756       CEI         Estado Civil       S 220024756         3 - Vúvo Alterado 16/02/2015 às 16:50:20 por testeras.       V X         Município Nascimento       1068 - FARROUPTILHA RS Alterado 07/04/2015 às 16:23:59 por ctp123.         Ova cidade será salva nesse usuário.       Suária Setaía                                                                                                    | Registro Alterado       Registro Altal         Dados Pessoais       Nome         Nome no Cartão       Nome Naria Betania         Nome no Cartão       Naria Betania         Nome no Cartão       Naria Betania         Nome no Cartão       Naria Betania         Nome no Cartão       Naria Betania         Nome no Cartão       Naria Betania         Nome no Cartão       Naria Betania         Nome no Cartão       Naria Betania         CF       43320024736         CEI       Estado Civil         3 - Viúvo Alterado 16/02/2015 às 15:50:20 por testeras.       Image: Stado Civil         3 - Viúvo Alterado 16/02/2015 às 15:50:20 por testeras.       Image: Stado Civil         3 - Viúvo Alterado 07/04/2015 às 16:20:59 por ctp123.       Image: Stado Civil         S - Divociado       Município Nascimento         1089 - FARROUPILHA RS       Alterado 07/04/2015 às 16:20:59 por ctp123.         Ova cidade será salva nesse usuário.       Image: Stado Civil         Registro Alterado       Registro Atual         Dados Pessoais       Dados Pessoais                                                                                                    |         | essoa Física Beneficiário                                         |         |                             |
| Dados Pessoais       Dados Pessoais         Nome       Nome         Maria Betania       Nome oratão         MARIA BETANIA       Nome internacional         BETANIA       CPF         433200247756       CEI         Estado Civil       3 - Otocciado         Vivor alterado 15/02/2015 às 16:50:20 por testeras.       * *         Município Nascimento       1069 - FARROUPILHA R5         Io69 - FARROUPILHA R5       Alterado 07/04/2015 às 16:29:59 por etp122.         Ovac cidade será salva nesse usuário.                                                                                                    | Dados Pessoais       Dados Pessoais         Nome       Maria Betania         Nome ocartão       MARIA BETANIA         Nome Internacional       BETANIA         CPF       43326024756         CEI       Estado Civil         3- Viúvo Alterado 16/02/2015 às 16:59:20 por testeras.       V X         Município Nascimento       Viúvo Alterado 107/04/2015 às 16:29:59 por ctp123.       V X         Município Nascimento       1067 - BENTO CONCALVES - R5                                                                                                    |         | Registro Alterado                                                 |         | Registro Atual              |
| Nome       Name         Maria Betania       Nome no Cartão         NARIA BETANIA       Nome internacional         BETANIA       OF         932200247356       CEI         Etatalo Civil       * *         > Viúvo Alterado 16/02/2015 às 16:50:20 por testeras.       * *         Município Nascimento       * *         1068 - FARROUPTILHA RS Alterado 07/04/2015 às 16:29:59 por ctp123.       * *         Creatidade será salva nesse usuário.       1047 - BENTO CONCALVES - RS                                                                                                    | Nome       Maria Betania         Nome       Maria Betania         Nome Cartão       MARIA BETANIA         Nome Internacional       BETANIA         Def       45326024756         CEI       Estado Civil         3 - Viávo Alterado 15/02/2015 às 16:50:20 por testeras.       Image: Stado Civil         3 - Viávo Alterado 15/02/2015 às 16:50:20 por testeras.       Image: Stado Civil         3 - Viávo Alterado 15/02/2015 às 16:29:59 por ctp123.       Image: Stado Civil         3 - Obociado       Município Nascimento         1068 - FARROUPILIHA RS       Alterado 07/04/2015 às 16:29:59 por ctp123.         Avex cidade será salva nesse usuário.       Image: Stado Civil         ressoa Física       Beneficiário         Registro Alterado       Registro Atal         Dados Pessoais       Dados Pessoais                                                                                                    |         | Dados Pessoais                                                    |         | Dados Pessoais              |
| Maria Betania       Maria Betania         Nome no catão       Nome no Catão         MARIA BETANIA       Nome no Catão         Nome Internacional       BETANIA         CPF       45326024756         CEI       CEI         Estado Civil       Solo 16/02/2015 às 16:50:20 por testeras.         Município Nascimento       Solo Civil         1068 - FARROUPILHA RS       Alterado 07/04/2015 às 16:29:59 por ctp123.         Cyta cidade será salva nesse usuário.                                                                                                    | Maria Betania<br>Nome no Catão<br>MARIA BETANIA<br>Nome Internacional<br>BETANIA<br>CPF<br>45320024756<br>CEI<br>Estado Civil<br>3 - Viúvo Alterado 16/02/2015 às 16:50:20 por testeras.<br>Município Nascimento<br>1068 - FARROUPILHA RS Alterado 07/04/2015 às 16:23:59 por ctp122.<br>Autor Betania<br>Nome no Catão<br>Mone Ocatão<br>Nome Internacional<br>BETANIA<br>CPF<br>45320024756<br>CEI<br>Estado Civil<br>5 - Divociado<br>Município Nascimento<br>1068 - FARROUPILHA RS Alterado 07/04/2015 às 16:23:59 por ctp122.<br>Autor Betania<br>Nome no Catão<br>Herado Civil<br>5 - Divociado<br>Município Nascimento<br>1047 - BENTO CONCALVES - RS<br>Autor Betania<br>Mone no Catão<br>Herado Civil<br>5 - Divociado<br>Município Nascimento<br>1047 - BENTO CONCALVES - RS                                                                                                    |         | Nome                                                              |         | Nome                        |
| MARIA BETANIA<br>MARIA BETANIA<br>Nome Internacional<br>BETANIA<br>CPF<br>45326024756<br>CEI<br>Estado Civil<br>3 - Viúvo Alterado 16/02/2015 às 16:50:20 por testeras.<br>Município Nascimento<br>1068 - FARROUPILHA RS Alterado 07/04/2015 às 16:29:59 por ctp123.<br>CEI<br>Estado Civil<br>1047 - BENTO CONCALVES - RS                                                                                                    | MARIA BETANIA       Nome Internacional         BETANIA       CPF         SESS0624756       CEI         Estado Civil       3 - Viúvo Alterado 16/02/2015 às 16:50:20 por testeras.         Município Nascimento       V X         1068 - FARROUPILHA RS       Alterado 07/04/2015 às 16:29:59 por ctp122.         Extual de será salva nesse usuário.       Xunicípio Nascimento         Russe fisica       Registro Altaral         Registro Altarado       Registro Altaral         Dados Pessoais       Dados Pessoais                                                                                                    |         | Maria Betania                                                     |         | Maria Betania               |
| Nome Internacional       Nome Internacional         BETANIA       CPF         \$3530024736       GEI         Estado Civil       \$3230024736         2 Viúvo Alterado 16/02/2015 às 16:50:20 por testeras.       * *         Município Nascimento       * *         1068 - FARROUPILHA RS Alterado 07/04/2015 às 16:29:59 por ctp123.       * *         Ovar cidade será salva nesse usuário.                                                                                                    | Nome Internacional       BETANIA         CPF       9325024756         CEI       Estado Civil         3 - Viúvo Aterado 16/02/2015 às 16:50:20 por testeras.       Image: Stado Civil         3 - Divociado       Município Nascimento         1068 - FARRDUPILHA RS       Alterado 07/04/2015 às 16:28:59 por ctp123.         Stado Civil         Stado Civil <td></td> <td>MARIA BETANIA</td> <td></td> <td>MARIA BETANIA</td>                                                                                                    |         | MARIA BETANIA                                                     |         | MARIA BETANIA               |
| BETANIA       CPF         45326024756       CEI         Estado Civil       3 - Viúvo Alterado 16/02/2015 às 16:50:20 por testeras.         Município Nascimento       * *         1068 - FARROUPTILHA RS Alterado 07/04/2015 às 16:29:59 por ctp123.       * *         Dvociado       Município Nascimento         1047 - BENTO CONCALVES - RS                                                                                                    | BETANIA       CPF         45326024756       CEI         Estado Civil       3 - Viávo Alterado 16/02/2015 às 16:50:20 por testeras.       Image: Civil S - Divociado         Município Nascimento       Image: Civil S - Divociado       Image: Civil S - Divociado         Nunicípio Nascimento       Image: Civil S - Divociado       Image: Civil S - Divociado         Nunicípio Nascimento       Image: Civil S - Divociado       Image: Civil S - Divociado         Nunicípio Nascimento       Image: Civil S - Divociado       Image: Civil S - Divociado         Nunicípio Nascimento       Image: Civil S - Divociado       Image: Civil S - Divociado         Nunicípio Nascimento       Image: Civil S - Divociado       Image: Civil S - Divociado         Nunicípio Nascimento       Image: Civil S - Divociado       Image: Civil S - Divociado         Nunicípio Nascimento       Image: Civil S - Divociado       Image: Civil S - Divociado         Nova cidade será salva nesse usuário.       Image: Civil S - Divociado       Image: Civil S - Divociado         Image: Teixe Beneficiário       Registro Atual       Image: Civil S - Divociado         Image: Dados Pessoais       Dados Pessoais       Image: Civil S - Divociado                                                                                                    |         | Nome Internacional                                                |         | Nome Internacional          |
| CPF<br>45326024756<br>CEI<br>Estado Civil<br>3 - Viúvo Alkerado 16/02/2015 às 16:50:20 por testeras.<br>Município Nascimento<br>1068 - FARROUPILHA RS Alterado 07/04/2015 às 16:29:59 por ctp123.<br>Ova cidade será salva nesse usuário.                                                                                                    | CPF<br>45326024756<br>CEI<br>Estado Civil<br>3 - Viúvo Alkerado 16/02/2015 às 16:50:20 por testeras.<br>Município Nascimento<br>1068 - FARROUPILHA RS Alterado 07/04/2015 às 16:29:59 por ctp123.<br>Alterado 07/04/2015 às 16:29:59 por ctp123.<br>Alterado 1047 - BENTO CONCALVES - RS<br>Alterado 1047 - BENTO CONCALVES - RS<br>Alterado 1047 - BENTO CONCALVES - RS<br>Alterado 1047 - BENTO CONCALVES - RS<br>Alterado 1047 - BENTO CONCALVES - RS<br>Alterado 1047 - BENTO CONCALVES - RS<br>Alterado 1047 - BENTO CONCALVES - RS<br>Alterado 1047 - BENTO CONCALVES - RS<br>Alterado 1047 - BENTO CONCALVES - RS<br>Alterado 1047 - BENTO CONCALVES - RS<br>Alterado 1047 - BENTO CONCALVES - RS<br>Alterado 1047 - BENTO CONCALVES - RS<br>Alterado 1047 - BENTO CONCALVES - RS                                                                                                    |         | BETANIA                                                           |         | BETANIA                     |
| CEI<br>Estado Civil<br>3 - Viúvo Alterado 16/02/2015 às 16:50:20 por testeras.<br>Município Nascimento<br>1068 - FARROUPILHA RS Alterado 07/04/2015 às 16:29:59 por ctp123.<br>Estado Civil<br>5 - Divociado<br>Município Nascimento<br>1047 - BENTO GONCALVES - RS<br>Estado Civil<br>5 - Divociado<br>Município Nascimento<br>1047 - BENTO GONCALVES - RS<br>Estado Civil<br>5 - Divociado<br>Município Nascimento<br>1047 - BENTO GONCALVES - RS                                                                                                    | CEI<br>Estado Civil<br>3 - Viúvo Alkerado 16/02/2015 às 16:50:20 por testeras.<br>Município Nascimento<br>1068 - FARROUPILHA RS Alterado 07/04/2015 às 16:29:59 por ctp123.<br>Alterado 07/04/2015 às 16:29:59 por ctp123.<br>Alterado 07/04/2015 às 16:29:59 por |         | CPF<br>45326024756                                                |         | CPF<br>45326024756          |
| Estado Civil       3 - Viúvo Alterado 16/02/2015 às 16:50:20 por testeras.       * *       *       Estado Civil       5 - Divociado         Município Nascimento       1068 - FARROUPILHA RS Alterado 07/04/2015 às 16:29:59 por ctp123.       * *       *       *       *         Dvaa cidade será salva nesse usuário.       será salva nesse usuário.       *       *       *       *                                                                                                    | Estado Civil       S       Estado Civil       S       Divociado         Município Nascimento       Image: Solution of the solution of the solution of th                                                                                                    |         | CEI                                                               |         | CEI                         |
| Estado Civil       3 - Viúvo       Alterado 16/02/2015 às 16:50:20 por testeras.       * *         Município Nascimento       3 - Divociado       Município Nascimento         1068 - FARROUPILHA RS       Alterado 07/04/2015 às 16:29:59 por ctp123.       * *       1047 - BENTO CONCALVES - RS         Dova cidade será salva nesse usuário.       Image: Concentration of the será salva nesse usuário.       Image: Concentration of the será salva nesse usuário.                                                                                                    | Estado Civil       9 - Viúvo Alterado 16/02/2015 às 16:50:20 por testeras.       Image: Stado Civil       9 - Divociado         Município Nascimento       1068 - FARROUPILHA RS Alterado 07/04/2015 às 16:29:59 por ctp123.       Image: Stado Civil       9 - Divociado         Dados Pessoais       Image: Stado Civil       9 - Divociado       Image: Stado Civil       9 - Divociado         Município Nascimento       Image: Stado Civil       9 - Divociado       Image: Stado Civil       9 - Divociado         Município Nascimento       Image: Stado Civil       9 - Divociado       Image: Stado Civil       9 - Divociado         Nova cidade será salva nesse usuário.       Image: Stado Civil       9 - Divociado       Image: Stado Civil       1047 - BENTO CONCALVES - RS                                                                                                    |         |                                                                   |         |                             |
| 3 - Viuvo       Alterado 16/02/2015 às 16:30:20 por testeras.         Município Nascimento       Município Nascimento         1068 - FARROUPILHA RS       Alterado 07/04/2015 às 16:29:59 por ctp123.         Ova cidade será salva nesse usuário.                                                                                                    | 3 - Viuvo       Alterado 16/02/2015 às 16:30:20 por testeras.         Município Nascimento       Município Nascimento         1068 - FARROUPILHA RS       Alterado 07/04/2015 às 16:29:59 por ctp123.         Avva cidade será salva nesse usuário.                                                                                                    |         | Estado Civil                                                      | ✓ ×     | Estado Civil                |
| 1068 - FARROUPILHA RS Alterado 07/04/2015 às 16:29:59 por ctp123.                                                                                                    |                                                                                                    |         | 3 - Viuvo Alterado 16/02/2015 as 16:50:20 por testeras.           |         | 5 - Divociado               |
| ova cidade será salva nesse usuário.                                                                                                    | ova cidade será salva nesse usuário.                                                                                                    |         | 1068 - FARROUPILHA RS Alterado 07/04/2015 às 16:29:59 por ctp123. | 🛩 🗙     | 1047 - BENTO GONCALVES - RS |
| essoa Física Beneficiário                                                                                                    | Pessoa Física     Beneficiário       Registro Alterado     Registro Atual       Dados Pessoais     Dados Pessoais                                                                                                    | ova cio | dade será salva nesse usuário.                                    |         |                             |
|                                                                                                    | Registro Alterado     Registro Atual       Dados Pessoais     Dados Pessoais                                                                                                    |         | essoa Física Beneficiário                                         |         |                             |
| Registro Alterado Registro Atual                                                                                                    | Dados Pessoais Dados Pessoais                                                                                                    |         | Registro Alterado                                                 | Registr | ro Atual                    |
| Dados Pessoais Dados Pessoais                                                                                                    |                                                                                                    |         | Dados Pessoais                                                    | Dada    | ne Decenaie                 |

CPF 45326024756

Estado Civil

3 - Viúvo Alterado 16/02/2015 às 16:50:20 por testeras.

1068 - FARROUPILHA RS Alterado 07/04/2015 às 16:29:59 por ctp123.

CEI

Este docu

Este documento é de propriedade da TOTVS. Todos os direitos reservados. ©

Este documento é de propriedade da TOTVS. Todos os direitos reservados.

0

Acesso Empresarial (Manutenção De Beneficiário) – Campo Município não Obrigatório:

1. Acesse o programa Configurar Auditoria Cadastro e marque o campo Município de Nascimento – pessoa física como opcional.

CPF 45326024756

Estado Civil

5 - Divociado Município Nascimento 1068 - FARROUPILHA RS

CEI

🛩 🗙

0

**Boletim Técnico** 

| Configure       | ar Auditoria de Cadastro              |              |              |                           |              |
|-----------------|---------------------------------------|--------------|--------------|---------------------------|--------------|
| Dados Configurá | veis para o Papel Operador Cadastro 💌 |              |              |                           |              |
| Tabela          | Campo                                 | Obrigatório  | Visível      | Editável                  | Auditáve     |
| eneticiario     | Responsavel                           | V            | V            | V                         |              |
| leneficiario    | Segmento Assistencial                 |              | $\checkmark$ | V                         |              |
| leneficiario    | Senha do Beneficiario                 |              | $\checkmark$ | ⊻                         |              |
| eneficiario     | Unidade de Origem (Repasse)           |              | $\checkmark$ | $\checkmark$              | $\checkmark$ |
| essoa Fisica    | Cartao Nacional de Saude              | $\checkmark$ | $\checkmark$ | $\checkmark$              |              |
| essoa Física    | Cpf                                   |              | $\checkmark$ | $\checkmark$              |              |
| essoa Fisica    | Data de Emissao da Identidade         |              | $\checkmark$ | $\checkmark$              |              |
| essoa Fisica    | Data de Nascimento                    | V            | $\checkmark$ | $\checkmark$              |              |
| essoa Física    | Estado Civil                          | $\checkmark$ | $\checkmark$ | $\checkmark$              | ✓            |
| essoa Fisica    | Identidade                            |              | V            | ✓                         |              |
| essoa Fisica    | Municipio de Nascimento               |              | $\checkmark$ | V                         | ✓            |
| essoa Fisica    | Nacionalidade                         |              | $\checkmark$ | $\checkmark$              |              |
| essoa Fisica    | Natureza da Identidade                |              |              |                           |              |
| essoa Física    | Nome da Mae                           | V            | Sucesso      | b! V                      |              |
| essoa Física    | Nome da Pessoa                        | V            | Configura    | ções de cadastro gravadas | com sucesso! |
| essoa Física    | Nome do Pai                           |              |              |                           |              |
| esson Fisica    | DIS/DASED                             |              |              |                           |              |

Ο ΤΟΤΥς

#### Acesse o sistema Acesso Empresarial no programa Manutenção de Beneficiário. 2.

| ⇒ C ▲ □ sustentac                                                                                                    | ao.seventeen.ne                                        | t:8180/acessoempre                         | esarial/   |                                 |                                                                                     |           |
|----------------------------------------------------------------------------------------------------|--------------------------------------------------------|--------------------------------------------|------------|---------------------------------|-------------------------------------------------------------------------------------|-----------|
| UNIMED DE ARARAS C                                                                                                    | OOP.TRABALHO                                           | MEDICO                                     | ACES       | SO EMPR                         | ESARIAL                                                                             |           |
| Manutenção de Beneficiários                                                                                                    |                                                        |                                            |            |                                 |                                                                                     |           |
| ainel de Solicitações                                                                                                    |                                                        |                                            |            |                                 |                                                                                     |           |
| Consulta Participação Beneficiário                                                                                                    | os                                                     |                                            |            |                                 |                                                                                     |           |
| Consulta Títulos Faturamento                                                                                                    | -                                                      | D + C                                      |            |                                 |                                                                                     |           |
|                                                                                                    |                                                        | o' Liata tim'                              |            |                                 |                                                                                     |           |
| Consulta Valores de Mensalidade                                                                                                    | por Beneficiário                                       | 15 07/04/2015                              |            | At                              | tualizar                                                                            |           |
| Consulta Valores de Mensalidade                                                                                                    | por Beneficiário                                       | 07/04/2015                                 |            | A                               | tualizar                                                                            |           |
| ionsulta Valores de Mensalidade<br>Ainhas solicitações<br>Tipo                                                                                           | Data                                                   | 515 07/04/2015                             | Modalidade | Contrato                        | Beneficiário                                                                        | Observaçã |
| innsulta Valores de Mensalidade<br>Ain has solicitações<br>Tipo<br>Exclusao de Beneficiarios                                                             | Data<br>06/04/2015                                     | 515 07/04/2015<br>Situação<br>Em auditoria | Modalidade | Contrato<br>8983                | ualizar<br>Beneficiário<br>5 - Dilma do Brasil                                      | Observaçã |
| innuita Valores de Mensalidade<br>Minhas solicitações<br>Tipo<br>Exclusao de Beneficiarios<br>Inclusao de Beneficiarios                                  | por Beneficiário<br>Data<br>06/04/2015<br>07/01/2015   | Situação<br>Em auditoria<br>Em auditoria   | Modalidade | Contrato<br>8983<br>1576        | Beneficiário<br>5 - Dilma do Brasil<br>2 - Andrei Facchin                           | Observaçã |
| Consulta Valores de Mensalidade<br>Minhas solicitações<br>Tipo<br>Exclusao de Beneficiarios<br>Inclusao de Beneficiarios<br>Atualização de Beneficiarios | Data<br>Data<br>06/04/2015<br>07/01/2015<br>16/03/2015 | Situação<br>Em auditoria<br>Em auditoria   | Modalidade | Contrato<br>8983<br>1576<br>136 | Beneficiário<br>5 - Dilma do Brasil<br>2 - Andrei Facchin<br>1597 - FELIPE BATTISTO | Observaçã |

Busque o usuário (Joao de Paula Ribeiro) e clique em modificar. 3.

|                                                                                                    |                        | IRAS COUL                  | P.TRABALHO MEDIC                                                                 | 0                                                         | ACESSO E                                                                                           | MPRESARIAL                                                                                          |                                                         |                                                     |                           |                              |
|----------------------------------------------------------------------------------------------------|------------------------|----------------------------|----------------------------------------------------------------------------------|-----------------------------------------------------------|----------------------------------------------------------------------------------------------------|----------------------------------------------------------------------------------------------------|---------------------------------------------------------|-----------------------------------------------------|---------------------------|------------------------------|
| Painel de Sol                                                                                                    | citações               | Manutenção                 | Beneficiários                                                                    |                                                           |                                                                                                    |                                                                                                    |                                                         |                                                     |                           | /                            |
| Manutenciade Proposta Contrato Código Nome Pesquisa<br>Beneficiários Filtrar Beneficiários Código Nome Pesquisa Contrato Código Nome Pesquisa Contrato Código |                        |                            |                                                                                  |                                                           |                                                                                                    |                                                                                                    |                                                         |                                                     |                           |                              |
|                                                                                                    | mencianos              |                            | Beneficiarios                                                                    |                                                           | Joao                                                                                               |                                                                                                    |                                                         |                                                     | · ·                       | <u>Filtrar R</u>             |
| Modalida                                                                                                    | Proposta               | Cont                       | Nº Do Cartão                                                                     | CPF                                                       | Nome                                                                                               | Nome do Contratante                                                                                 | Data de Nasci                                           | Grau de Parentesco                                  | · ·                       | <u>Filtrar R</u><br>Situação |
| Modalida                                                                                                    | Proposta<br>136        | Cont 136                   | Nº Do Cartão           2000136002138                                             | CPF<br>116.108.518-11                                     | Nome<br>JOAO VICTOR YOKOYAMA PEREIRA                                                               | Nome do Contratante                                                                                 | Data de Nasci 01/11/1975                                | Grau de Parentesco                                  | Ativo                     | <u>Filtrar R</u><br>Situação |
| Modalida                                                                                                    | Proposta<br>136<br>136 | Cont 136 136               | Nº Do Cartão           2000136002138         0                                   | CPF<br>116.108.518-11<br>492.559.733-71                   | JOAO VICTOR YOKOYAMA PEREIRA<br>JOAO OUTRO NINGUEM                                                 | Nome do Contratante<br>ZD TOWV JA KZUSEG ZQLE<br>ZD TOWV JA KZUSEG ZQLE                             | Data de Nasci<br>01/11/1975<br>01/05/1995               | Grau de Parentesco<br>TITULAR<br>TITULAR            | Ativo<br>Análise          | <u>Filtrar R</u><br>Situação |
| Modalida  20 20 20 20 20 20 20 20 20 20 20 20 20                                                                                                    | Proposta 136 136 7626  | Cont<br>136<br>136<br>7626 | Nº Do Cartão           2000136002138         0           2076260000400         0 | CPF<br>116.108.518-11<br>492.559.733-71<br>356.626.448-29 | IOBO<br>Nome<br>JOAO VICTOR YOKOYAMA PEREIRA<br>JOAO OUTRO NINGUEM<br>JOAO DE PAULA RIBEIRO JUNIOR | Nome do Contratante<br>ZD TOWV JA KZUSEG ZQLE<br>ZD TOWV JA KZUSEG ZQLE<br>SDAGBE U JIPIXBI SGGA VO | Data de Nasci<br>01/11/1975<br>01/06/1995<br>11/06/1987 | Grau de Parentesco<br>TITULAR<br>TITULAR<br>TITULAR | Ativo<br>Análise<br>Ativo | <u>Filtrar R</u><br>Situação |

O campo será exibido como não obrigatório. 4.

| ecnico                                |                                                   |                                          |                                 | C                                   |
|---------------------------------------|---------------------------------------------------|------------------------------------------|---------------------------------|-------------------------------------|
|                                       |                                                   |                                          |                                 |                                     |
| UNIMED DE ARARAS COOP.T               | RABALHO MEDICO                                    | ACESSO                                   | EMPRESARIAL                     |                                     |
| Painel de Solicitações Manutenção Ber | neficiários Modificar Beneficiário                |                                          |                                 |                                     |
| Modificar<br>Beneficiário 20 - JURI   | le Proposta Contrato<br>DICO REGULAMENT 7626 7626 | Plano<br>29 - NOVO UNIMED EMPRESA        | Tipo de Plano<br>1 - ENFERMARIA |                                     |
|                                       | Atalhos Dados Pessoais Docume                     | ntos <u>Beneficiário</u> <u>Endereço</u> | Contatos Cobertura Observação   | e <u>Carência</u> <u>Anexos</u> 庄 🖃 |
| Dados Pessoais                        |                                                   |                                          |                                 |                                     |
| CPF                                   |                                                   |                                          |                                 |                                     |
| 356.626.448-29                        |                                                   |                                          |                                 |                                     |
| * Nome                                |                                                   |                                          |                                 |                                     |
| JOAO DE PAULA RIBEIRO JUNIOR          | ×                                                 |                                          |                                 |                                     |
| Nome do Cartão                        |                                                   |                                          |                                 |                                     |
| JOAO DE PRIBEIRO JR                   | ×                                                 |                                          |                                 |                                     |
| * Data de Nascimento                  |                                                   |                                          |                                 |                                     |
|                                       |                                                   |                                          |                                 |                                     |
| 11/06/1987                            |                                                   |                                          |                                 |                                     |

### 5. Clique em Salvar.

## Informações Técnicas

| Tabelas Utilizadas    | -                                                                                                    |
|-----------------------|----------------------------------------------------------------------------------------------------|
| Funções Envolvidas    | Configurar Auditoria Cadastro (bosauconfigfileauditory.p)<br>Auditar Alterações Cadastro (bosaufileauditory.p)<br>Manutenção Pessoa Física (bosaudemographic.p)<br>Manutenção Beneficiário (bosaubenef.p)<br>Manutenção Contratantes – Pessoa Física (bosaucontractingparty.p)<br>Manutenção de Prestadores – Pessoa Física (cg0110b.p)<br>Acesso Empresarial – Manutenção de Beneficiário (BeneficiaryMaintenanceView mxml) |
| Sistemas Operacionais | -                                                                                                    |

Este documento é de propriedade da TOTVS. Todos os direitos reservados. ©

Este documento é de propriedade da TOTVS. Todos os direitos reservados. ©